# **Embarcadero** 雲端工具 AppWave 中文使用指引

◎ 如何建立私有雲 ◎

◎ 如何將應用程式包裝成 App ◎

- ◎ 如何連線至私有雲 ◎
- ◎ 如何設定序號及權限 ◎
- ◎ 如何安裝 RAD Studio XE2 ◎
- ◎ 如何安裝 RAD Studio XE ◎

# 捷康科技

# 獨家呈獻

如何建立私有雲

- `

1. AppWave Trial Download 的網頁中,點選 Download 下載

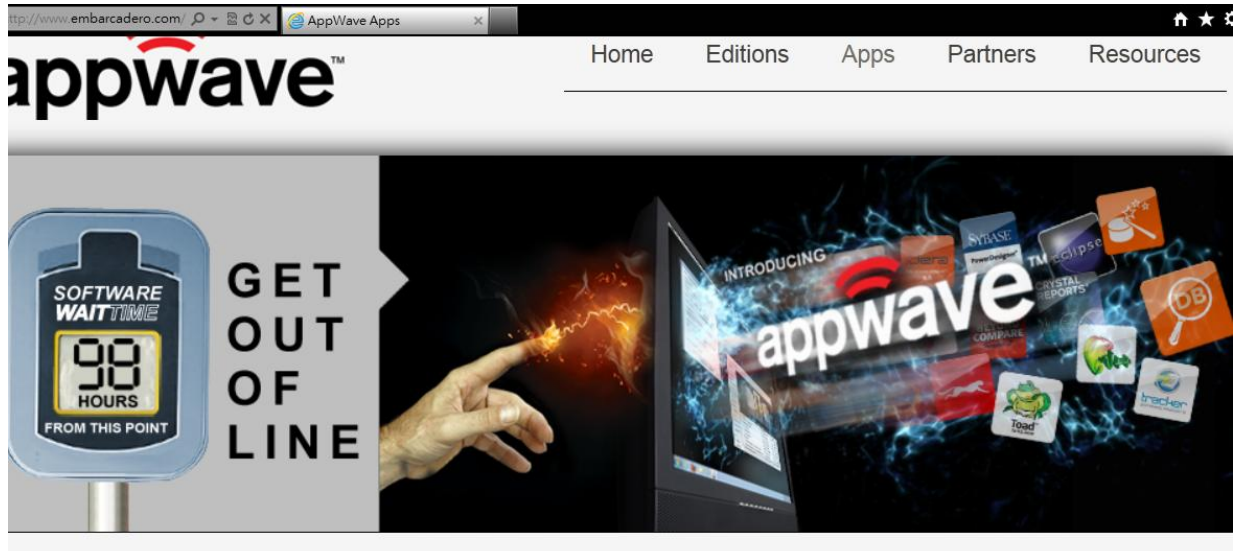

#### Media, Productivity, Utility Apps and More

With AppWave, hundreds of free apps are just a click away. Get them with on demand, no install required. AppWave provides on demand, on site app streaming. Discover new tools, work more productivity, and experience apps, not hassles.

Get AppWave. It's Free!

2. 進入 Register/Sign-In 頁面後,填入基本資料後按下 "Submit"

| https://downloads.embarc 🔎 👻 🔒 | n 🗟 🖒 🗙 👩 embarcadero.com | ×                     |                                  |                                                                              | <u>↑</u> ★ ☆                          |
|--------------------------------|---------------------------|-----------------------|----------------------------------|------------------------------------------------------------------------------|---------------------------------------|
| mparcad                        | ero                       |                       |                                  | search.                                                                      |                                       |
| COMPANY V                      | PRODUCTS 🚽                | SOLUTIONS             | - RESOURCES                      | NEWS & EVENTS                                                                | SUPPORT                               |
|                                |                           |                       |                                  |                                                                              |                                       |
|                                | Register/Sig              | n-In                  |                                  |                                                                              |                                       |
| V Step 1: Select Product       | You have selected Emba    | arcadero AppWave      | • 3.0.1. To download this produ  | uct, please complete the registration fo                                     | orm or sign-in below. Upon            |
| Step 2: Register/Sign-In       | completion, you will rece | ive further informati | on and installation instructions | at the email address you entered in the                                      | ne registration form.                 |
| Step 3: Check Email            | First name *              |                       |                                  | Sign-In »                                                                    |                                       |
|                                | Last name *               |                       |                                  | If you have registered with us before                                        | , please login.                       |
|                                | Email *                   |                       |                                  |                                                                              |                                       |
|                                | Company name *            | •                     |                                  | Your Login<br>Password                                                       |                                       |
|                                | Individual *              | 0                     |                                  | 1 4350014                                                                    |                                       |
|                                | Student *                 | 0                     |                                  | Forgot Pass                                                                  | word LOGIN                            |
|                                | Country *                 | Please Se             | lect 💌                           |                                                                              |                                       |
|                                | State *                   | Please Se             | lect 💌                           | Note: After registering, you have free<br>Embarcadero Developer Network (E   | e access to the<br>DN). Download free |
|                                | Phone *                   |                       |                                  | trials of our products, access special<br>members-only technical papers, on- | community areas,<br>demand videos and |
|                                | Create Password *         |                       |                                  | webinars, plus other technical resour<br>select time zone and language prefe | rces. You can even<br>rences.         |
|                                | Retype password *         |                       |                                  |                                                                              |                                       |
|                                | * Required Fields         |                       |                                  |                                                                              |                                       |
|                                | Ves I want to recei       | ve general marketir   | a communications                 |                                                                              |                                       |
|                                | regarding this product a  | and related Embarc    | adero products and events.       |                                                                              |                                       |

# 3. 點選 Embarcadero AppWave Download 連結(紅色框框),可直接進入下載頁面。

| Step 1: Select Product     | Please select the p                                                                                                    | latform, language and version yo                                                                                                    | u would like to downloa                                                                                                    | ad.                                                                                                    |              |          |
|----------------------------|----------------------------------------------------------------------------------------------------|----------------------------------------------------------------------------------------------------|----------------------------------------------------------------------------------------------------|----------------------------------------------------------------------------------------------------|--------------|----------|
| 🖌 Step 2: Register/Sign-In | PLATFORMS                                                                                                    | LANGUAGES                                                                                                    | VERSION                                                                                                    | SIZE                                                                                                    |              |          |
| Step 3: Check Email        | Embarcadero AppV                                                                                                    | Vave 3.2.2 (32-bit)                                                                                                    |                                                                                                    |                                                                                                    |              |          |
|                            | Embarcadero®<br>AppWave is a free<br>experience for you<br>• AppWave Bro<br>storefront, that<br>• AppWave Stue<br>AppWave apps<br>• AppWave apps<br>• AppWave includes<br>apps you already of<br>Please consult RE<br>Important note: C<br>AppWave will need<br>using AppWave will | AppWave <sup>™</sup> - Full Download<br>enterprise grade private PC app<br>r Windows PC. This download ind<br>wser - a dedicated app browser th<br>lets you search, rate, review, and<br>dio - the authoring tool that lets yo<br>s<br>ur own private PC App Store: a cer<br>ser access, houses app metadal<br>is a selection of popular free apps.<br>own from inside AppWave, as well<br>EADME for up-to-date installation/ru<br>ustomers with retail licenses for of<br>d to request a replacement licens<br>th only Embarcadero software, th | store that provides a m<br>cludes all AppWave con<br>run AppWave apps<br>u turn PC Windows app<br>ntralized repository of y<br>a, supports usage repo<br>It also gives you the op<br>I as to try Embarcadero<br>upgrade instructions.<br>commercial/3rd party, o<br>e when upgrading to Aj<br>en no action is require | obile-like app<br>mponents:<br>into your private<br>plications into<br>our PC apps, that<br>orting, and more!<br>otion to author and use<br>o apps.<br>or custom apps in<br>ppWave 3.2.2. If you are<br>d. |              |          |
|                            | 🔐 Windows                                                                                                    |                                                                                                    | 3.2.2                                                                                                    | 182.3MB                                                                                                    | PRODUCT INFO | DOWNLOAD |

# 4. 下載完成後,執行 AppWave installer

PS. 安裝前請先將防毒軟體等防護功能先暫時關閉或卸載 (ex.卡巴斯基), 待安裝完成再重新打開

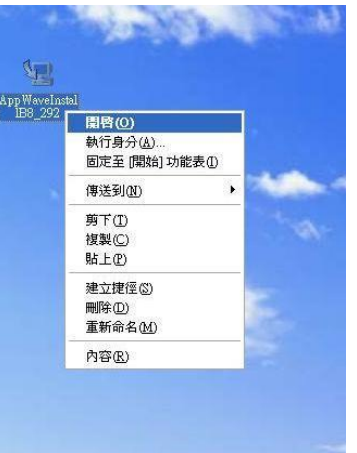

5. 執行後將進入安裝準備畫面

| InstallAnyw  | here                                                   |
|--------------|--------------------------------------------------------|
| 1            | InstallAnywhere 正在做安裝準備                                |
|              | (***                                                   |
|              | 6%                                                     |
|              | 取消                                                     |
| (C) 1997-201 | 0 Flexera Software, Inc. and/or InstallShield Co. Inc. |

6. 點選 I accept the terms of the License Agreement 後,點選 Next

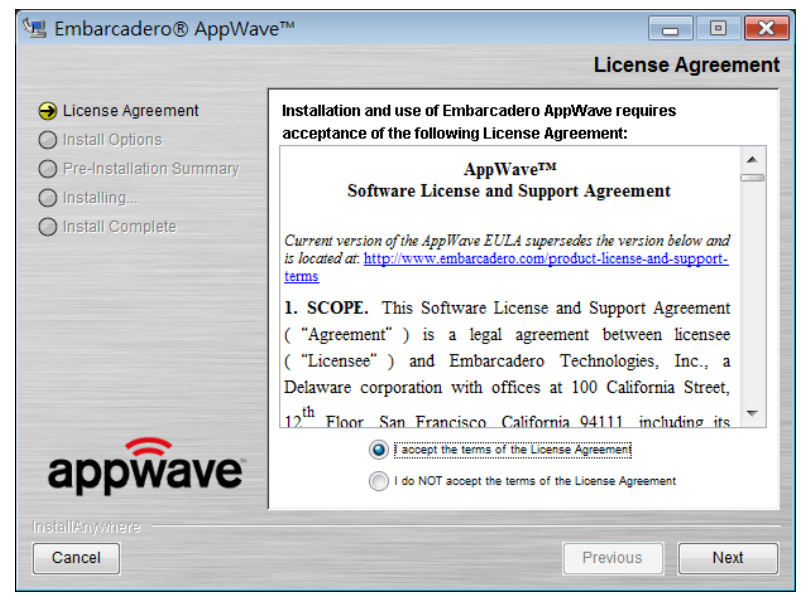

- 7. 選擇 Default Installation 後,點選 Next
- PS. 如選擇 Custom Installation, 請確認路徑為全英文,不要用中文

| Embarcadero® AppWav                                                | /e'                                                                                                    |
|--------------------------------------------------------------------|----------------------------------------------------------------------------------------------------|
|                                                                    | Install Options                                                                                                    |
| <ul> <li>✔ License Agreement</li> <li>➔ Install Options</li> </ul> | This wizard will guide you through the installation of Embarcadero®<br>AppWave™.                                                             |
| Pre-Installation Summary     Installing     Install Complete       | It is strongly recommended that you quit all programs before<br>continuing with this installation.                                           |
|                                                                    | Click the 'Next' button to proceed to the next screen. If you want to<br>change something on a previous screen, click the 'Previous' button. |
|                                                                    | You may cancel this installation at any time by clicking the 'Cancel' button.                                                                |
|                                                                    | Default Installation                                                                                                    |
| appwave                                                            | Custom Installation                                                                                                    |
| InstallAnywhere Cancel                                             | Previous                                                                                                    |

8. 確認安裝及存放路徑,以及使用的相關埠號各項設定值後,點選 Install PS. 建議記錄下這些訊息以供將來參考

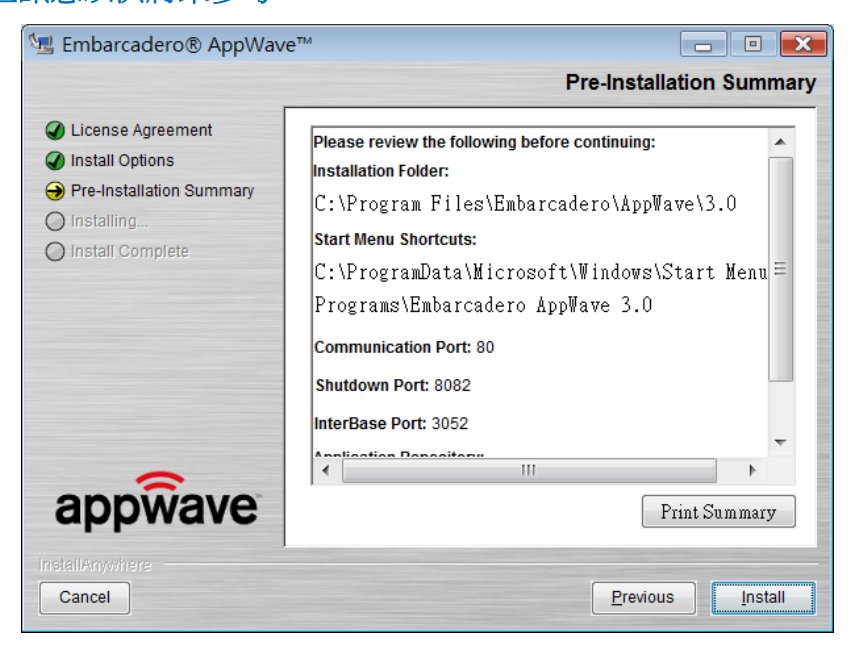

9. 正在安裝

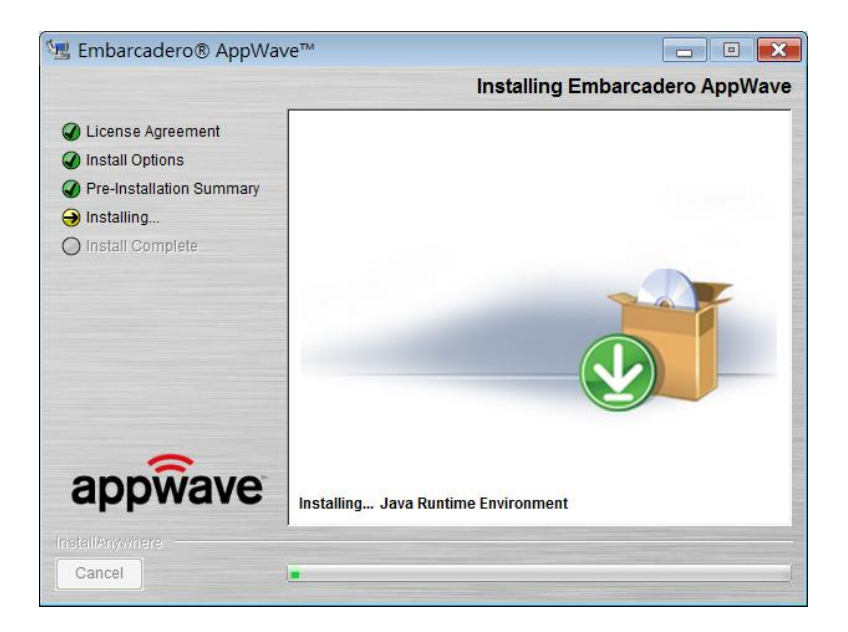

10.安裝完成,選擇 For Administrators 後,點選 Finish 或是您也可以選擇 For End-User and Authors,會同時安裝 AppWave Browser

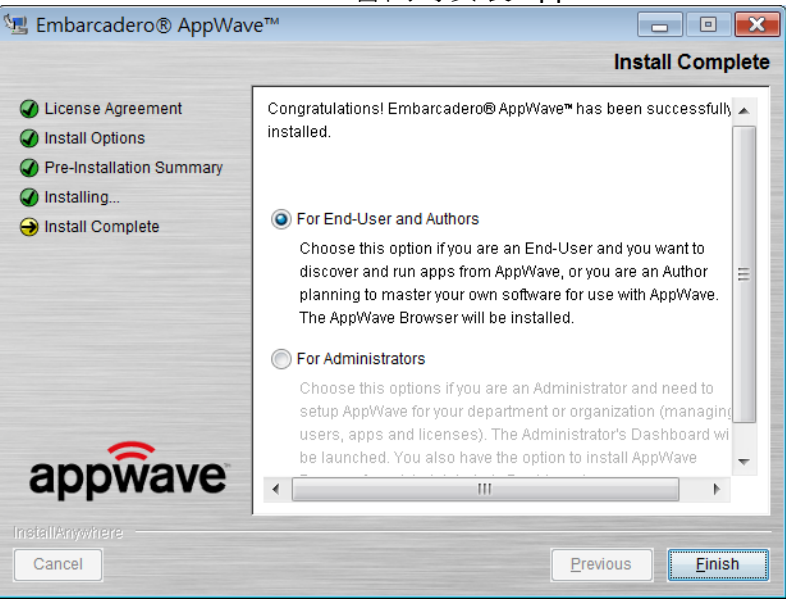

11. AppWave 控制台開啟

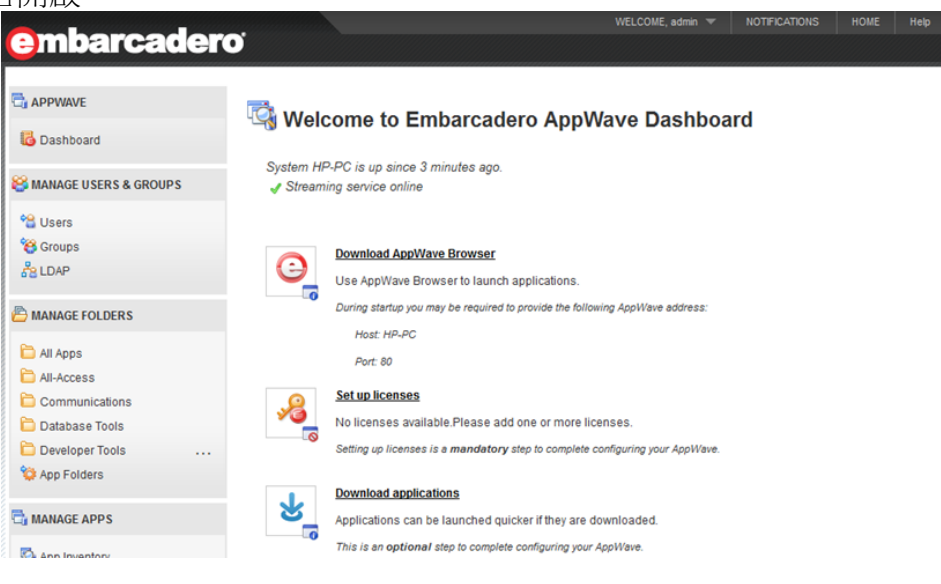

 於私有雲上開啟網路瀏覽器(例:IE),輸入網址: <u>http://localhost/aaserver/welcome.spg</u> 並點選 Download AppWave Browser(紅色框框處)

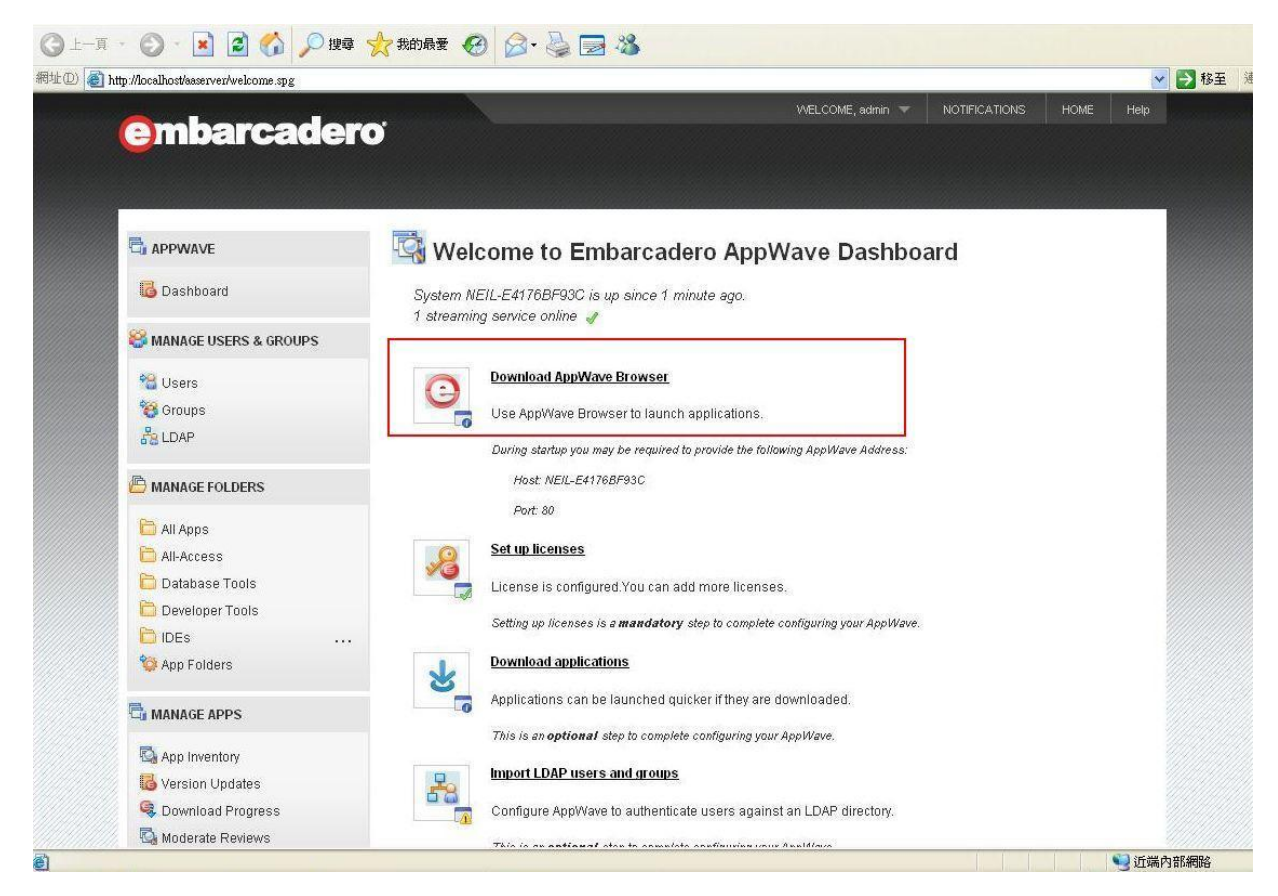

2. 儲存安裝程式

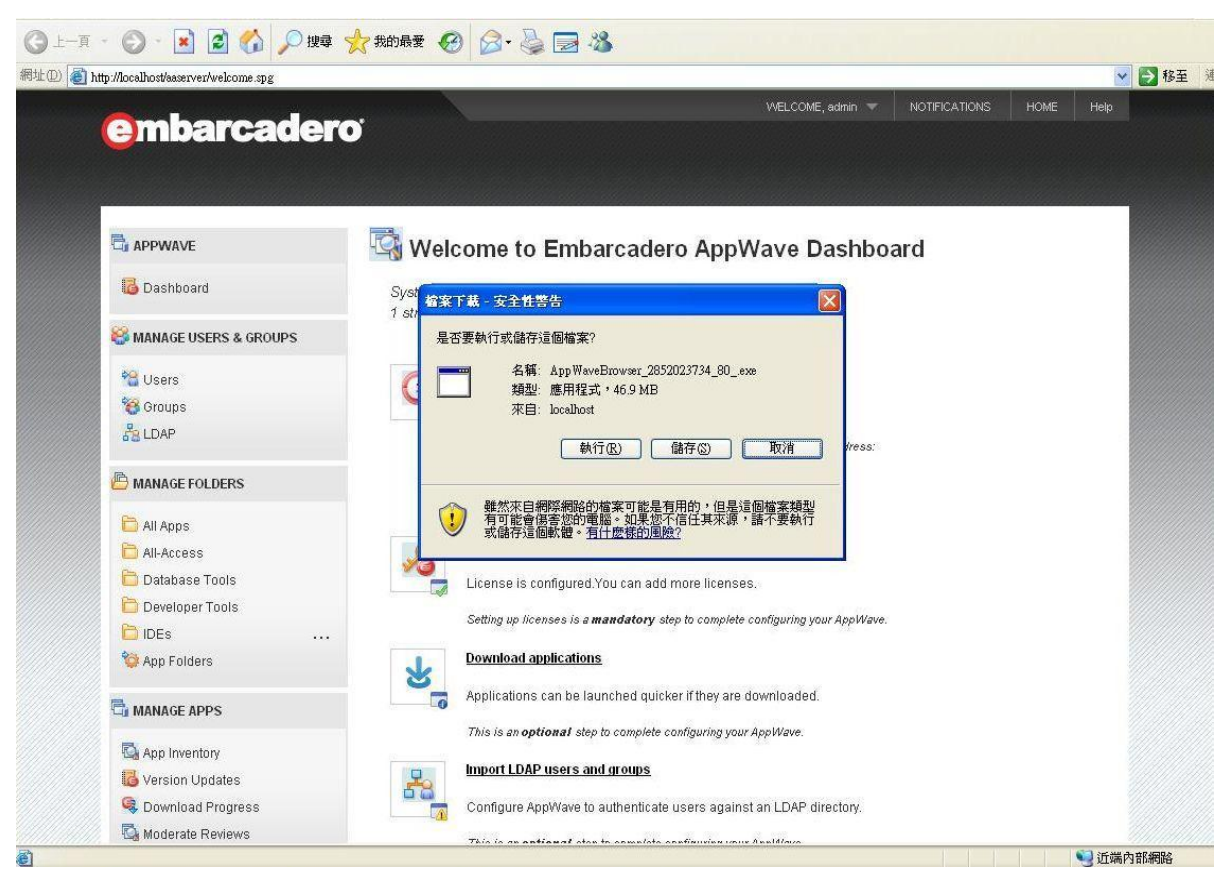

3. 下載完成後,執行 AppWaveBrowser

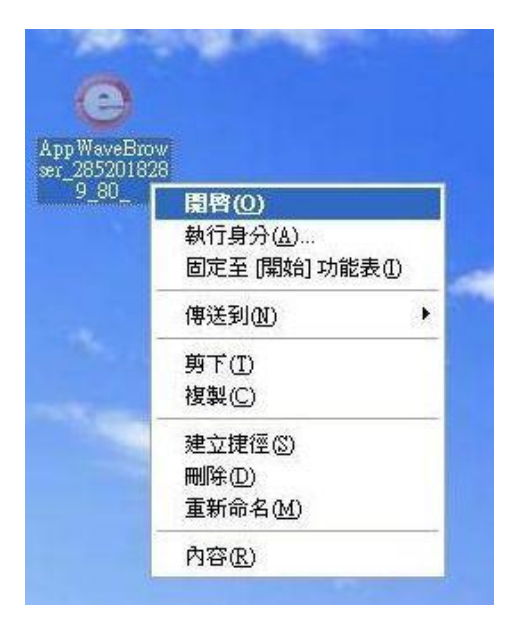

#### 4. 點選 Accept

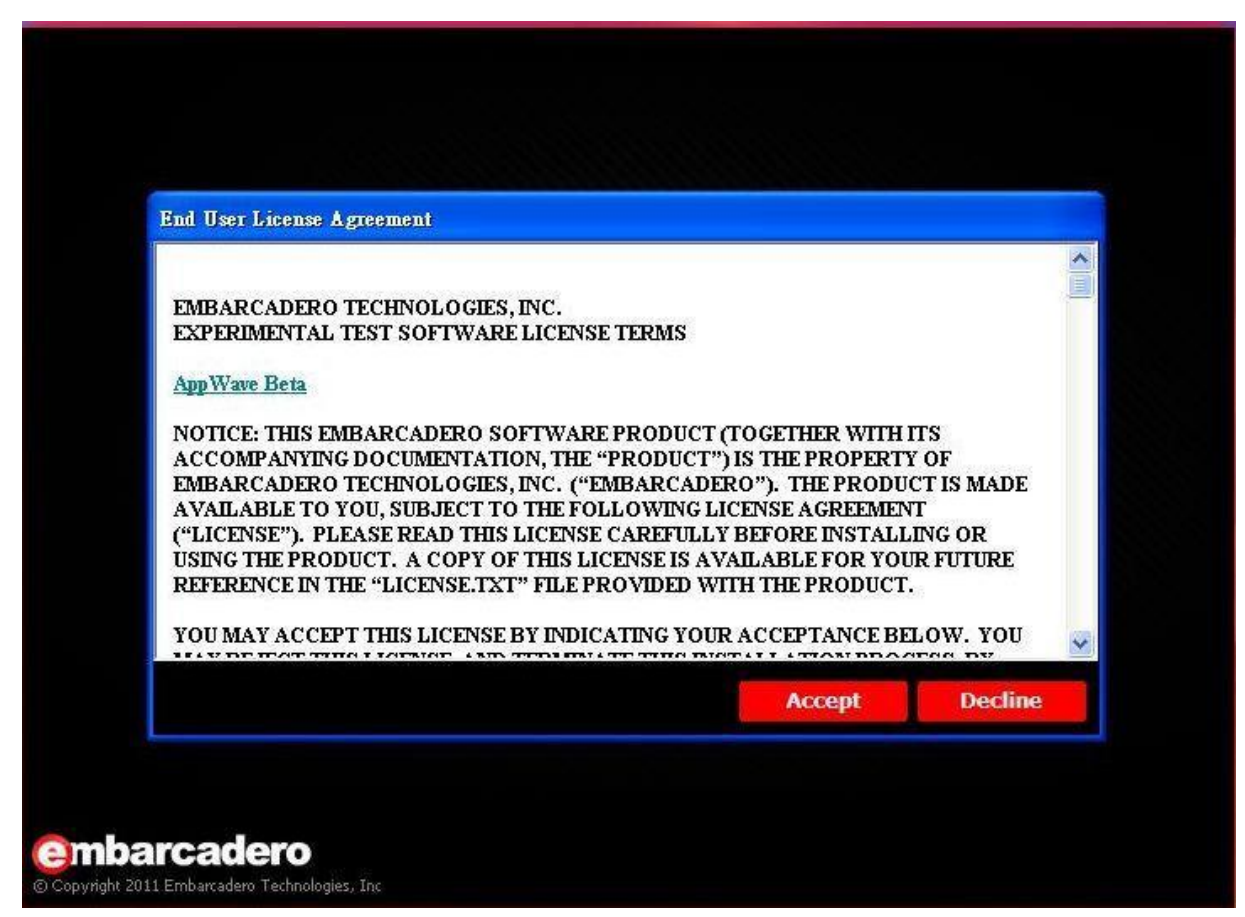

5. 點選 Yes, AppWave 將在桌面即開始工作列建立捷徑 (建議)

點選 No,則不會建立捷徑

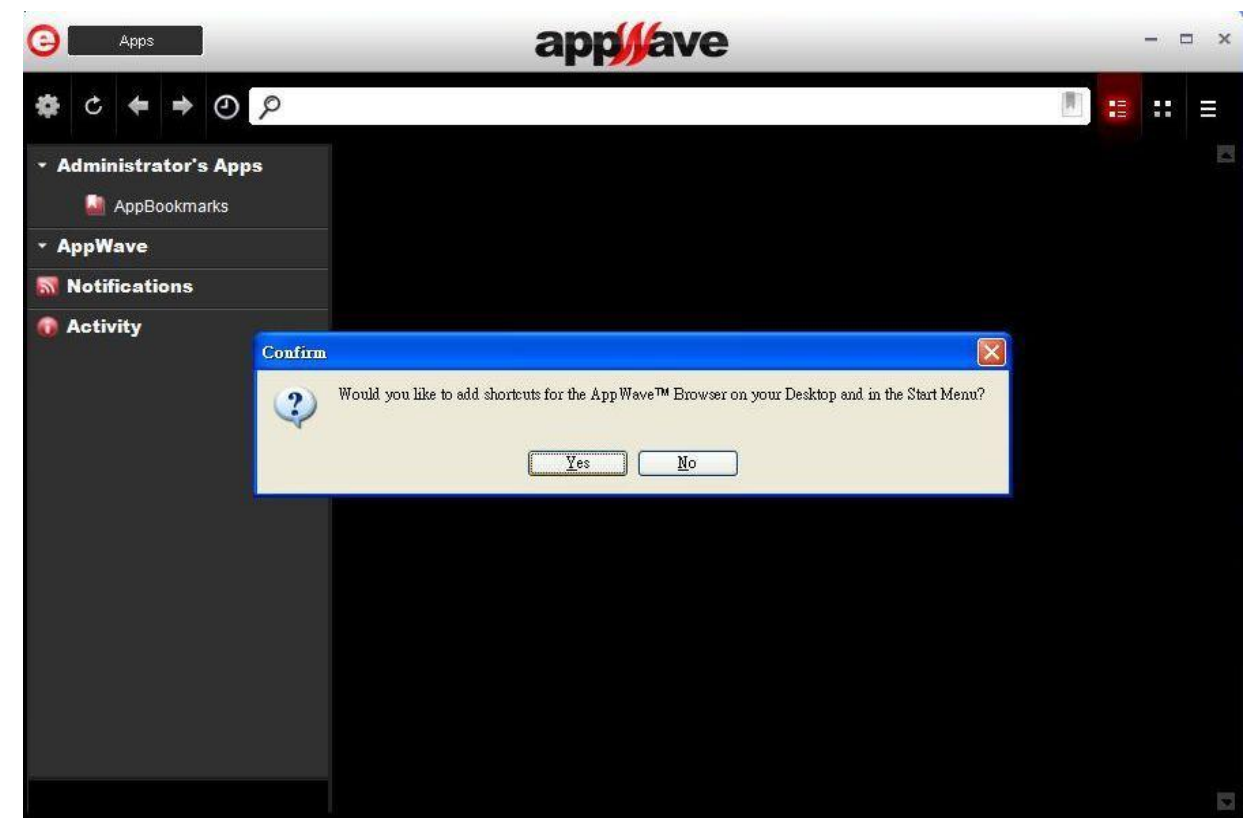

6. AppWave Browser 將會開啟

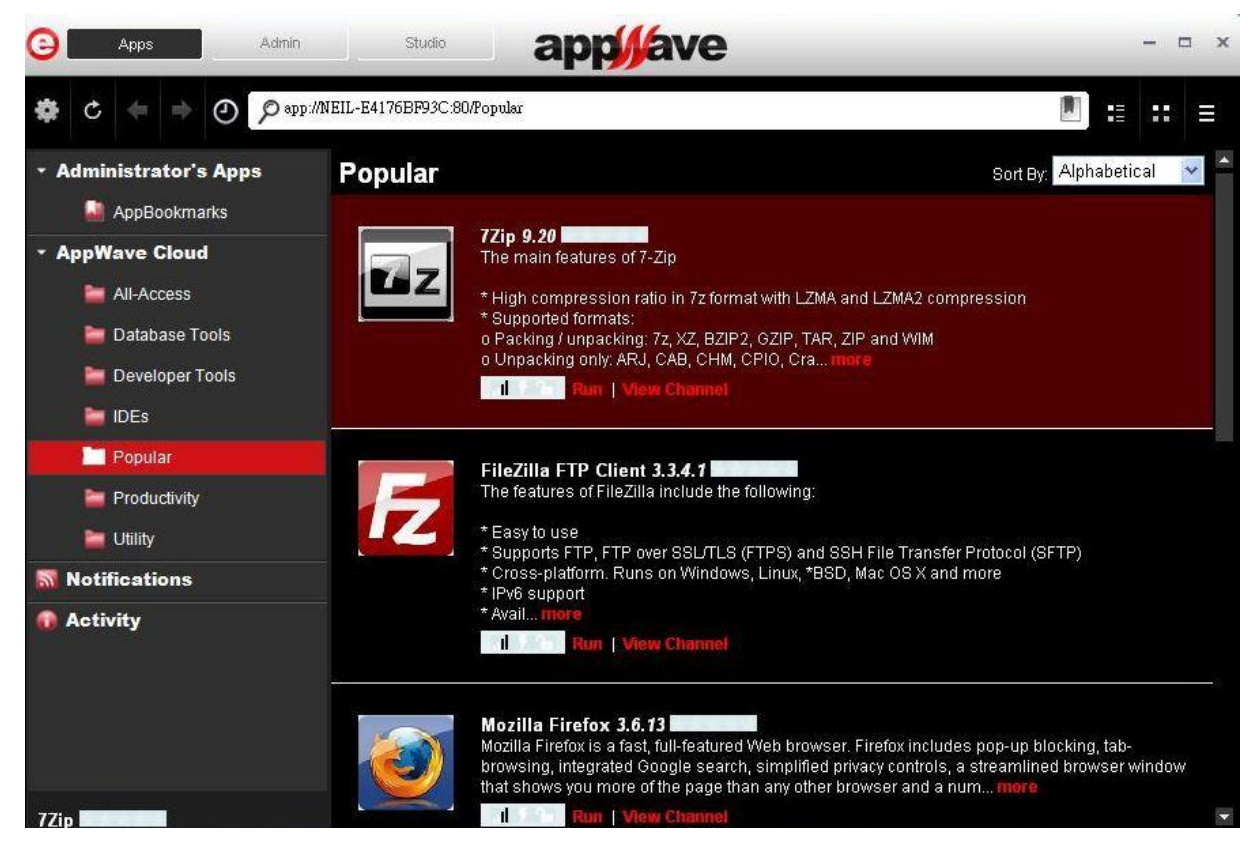

點選畫面最上方的 Studio,並點選 Create AppWave Supported Custom App from Install
 PS. Build an App只支援在 32bit 的作業系統上執行

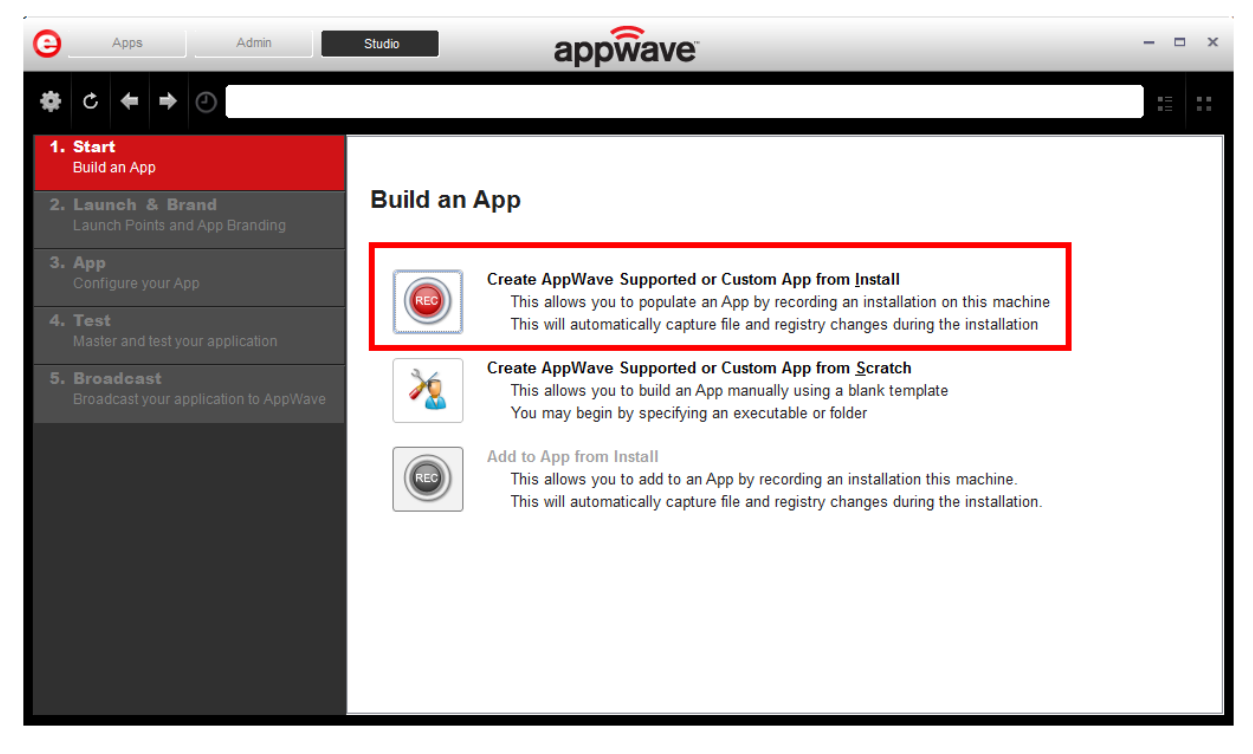

8. 選擇安裝檔案路徑位置(此處以 Skype 為例),點選 Record

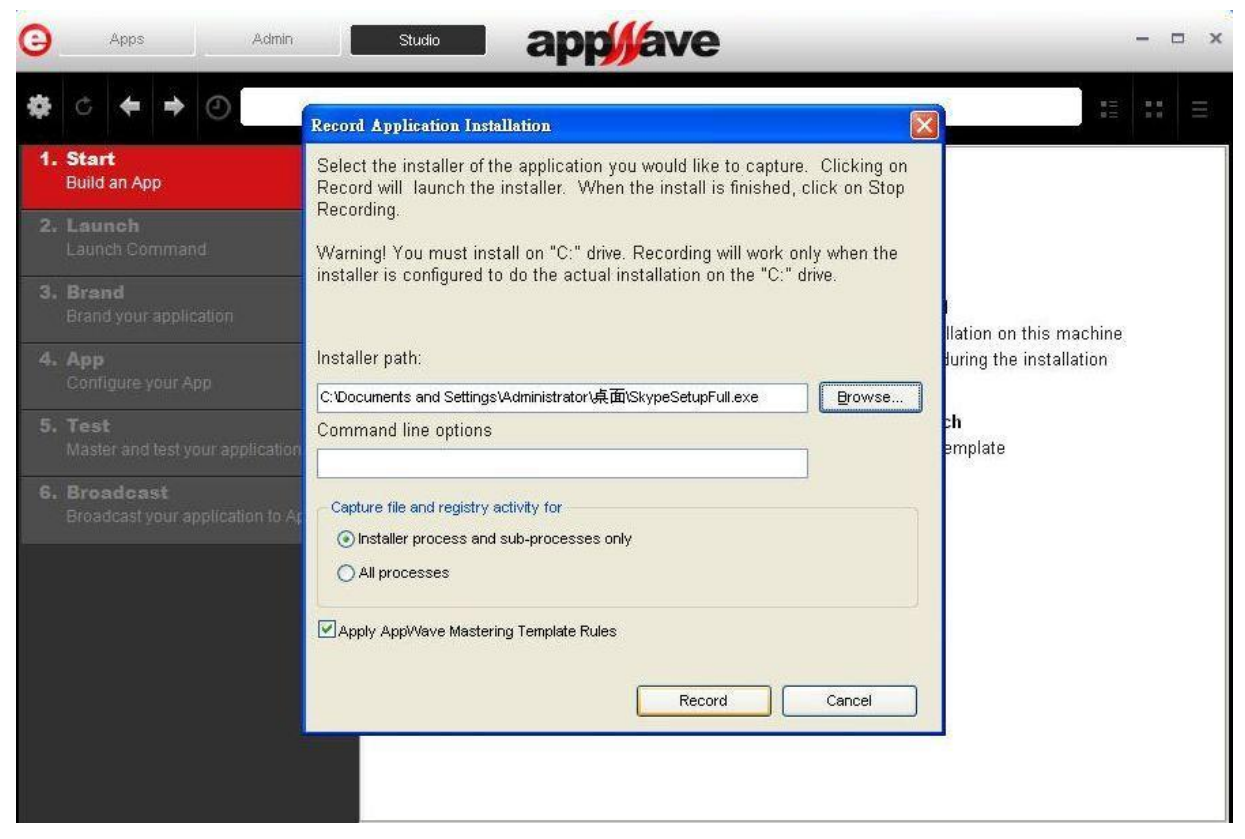

9. 安裝 skype

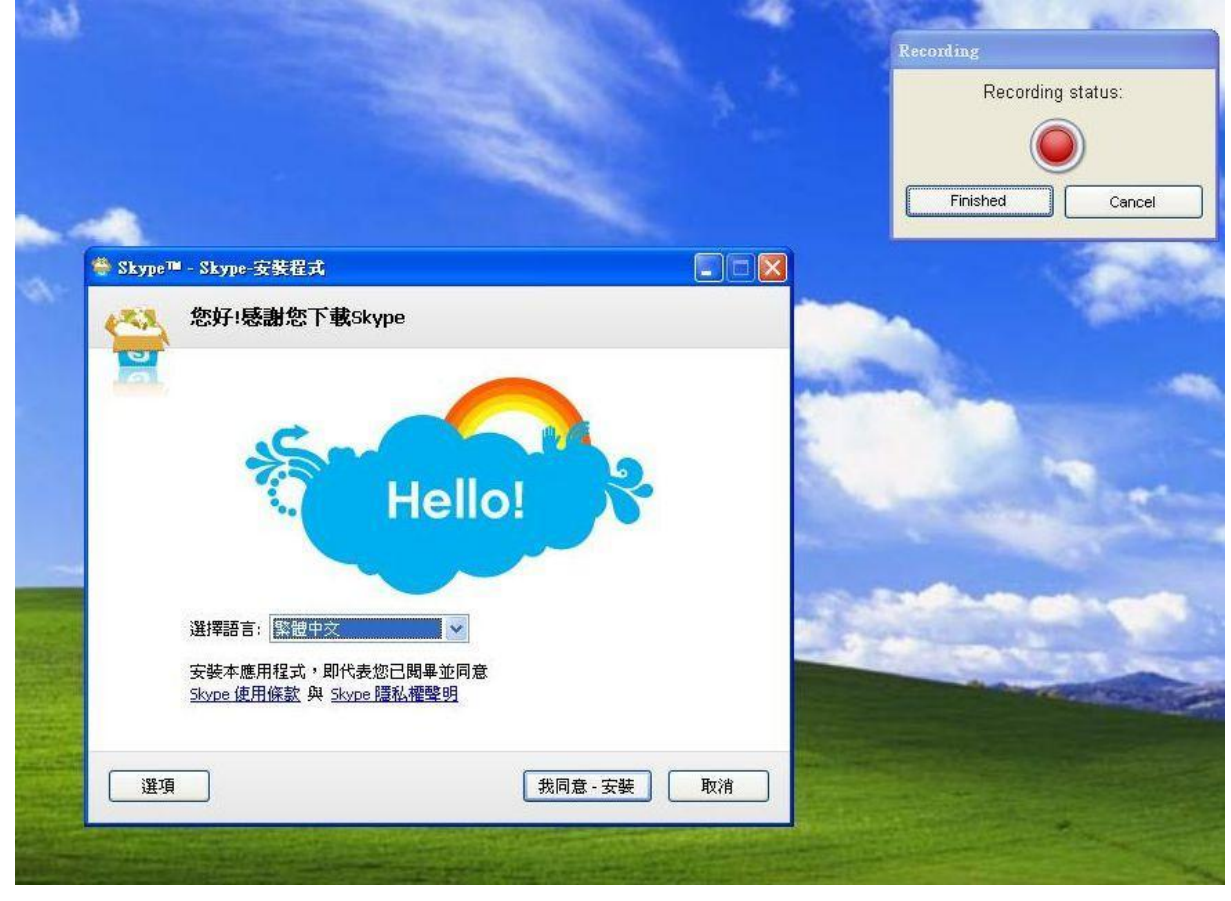

10. Skype 安裝完畢後,請點選 Finished

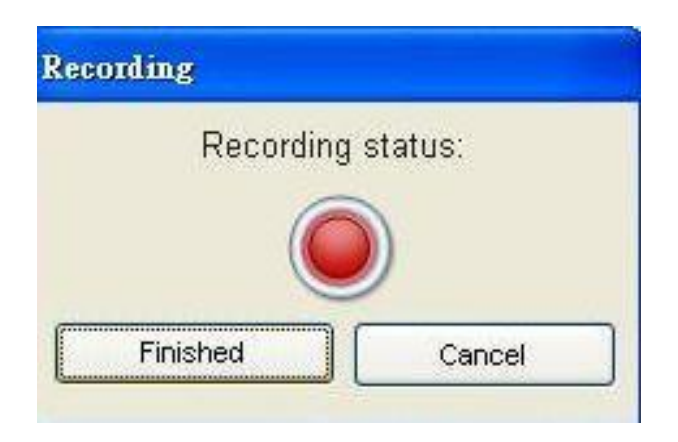

#### 11. 等待完成後,點選 Finished

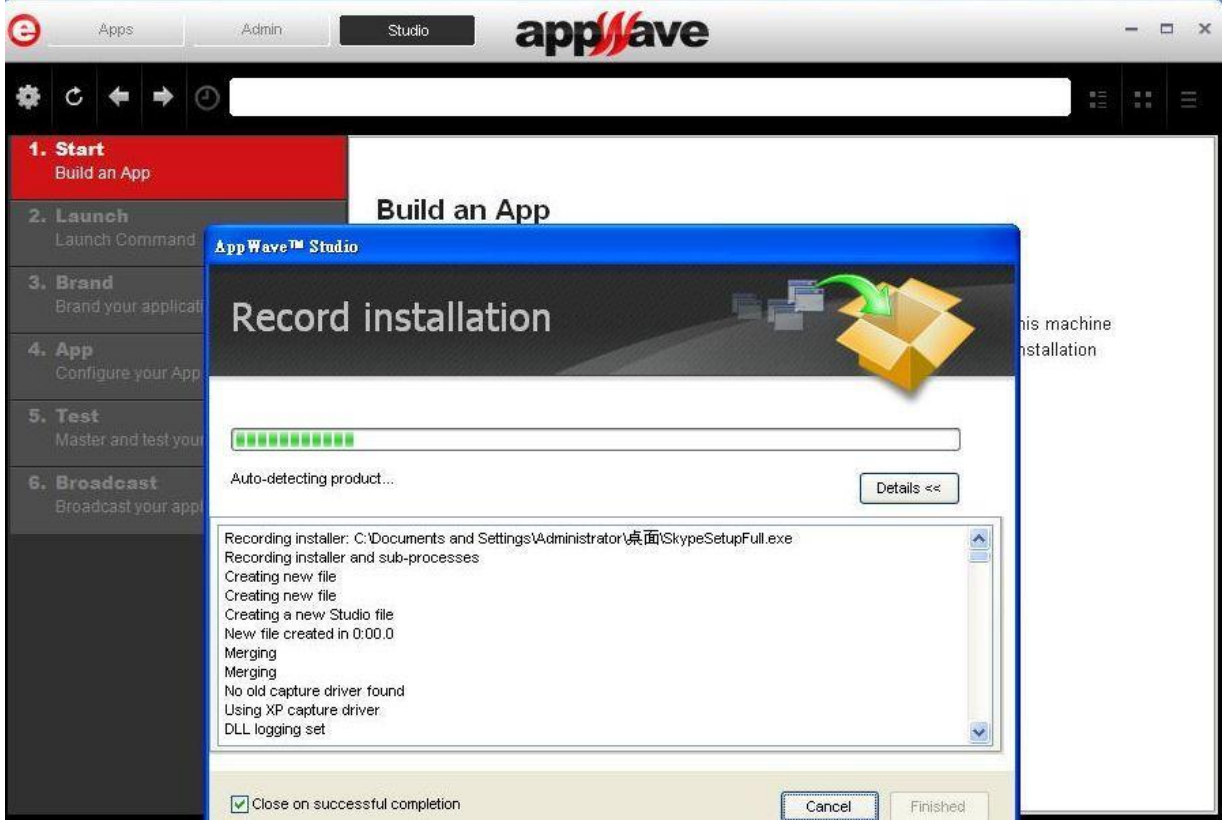

12. 點選 Broadcast,發佈您的 App 至私有雲上

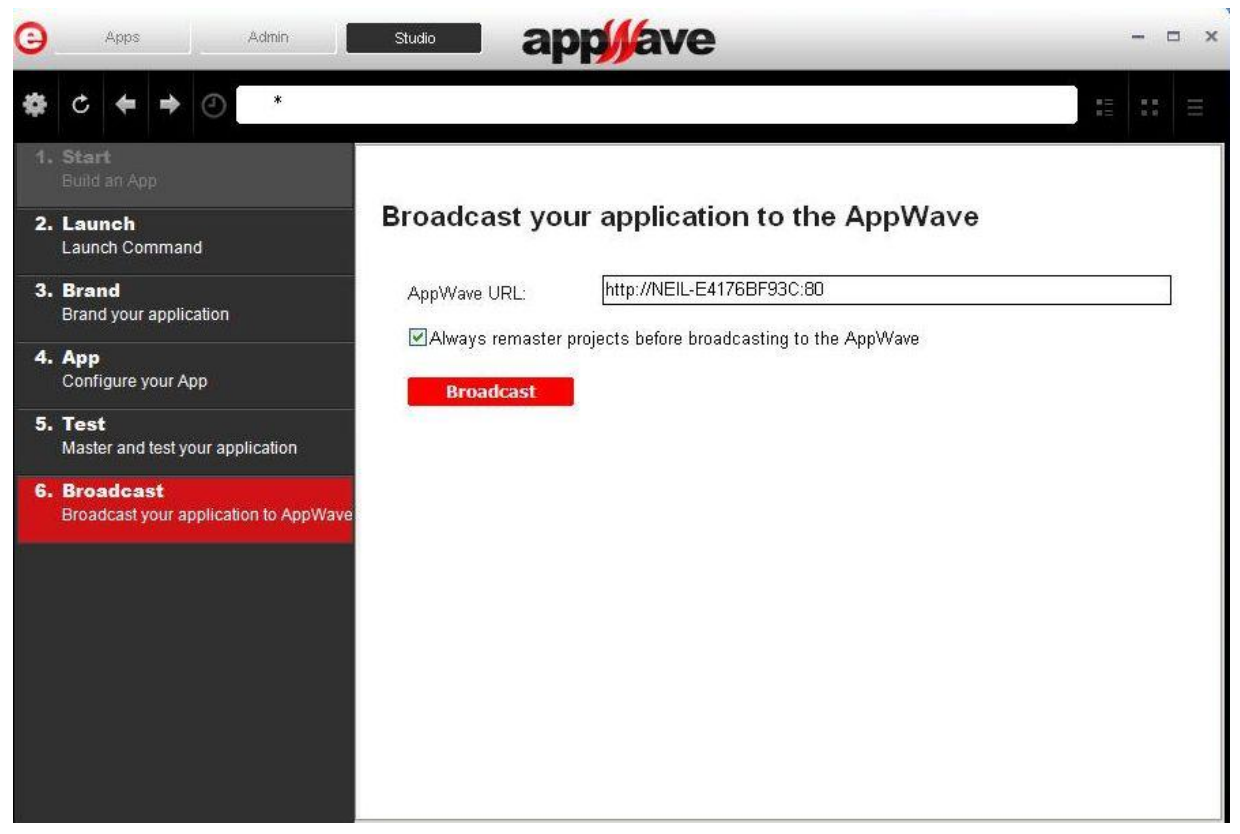

#### 13. 點選 **Yes**

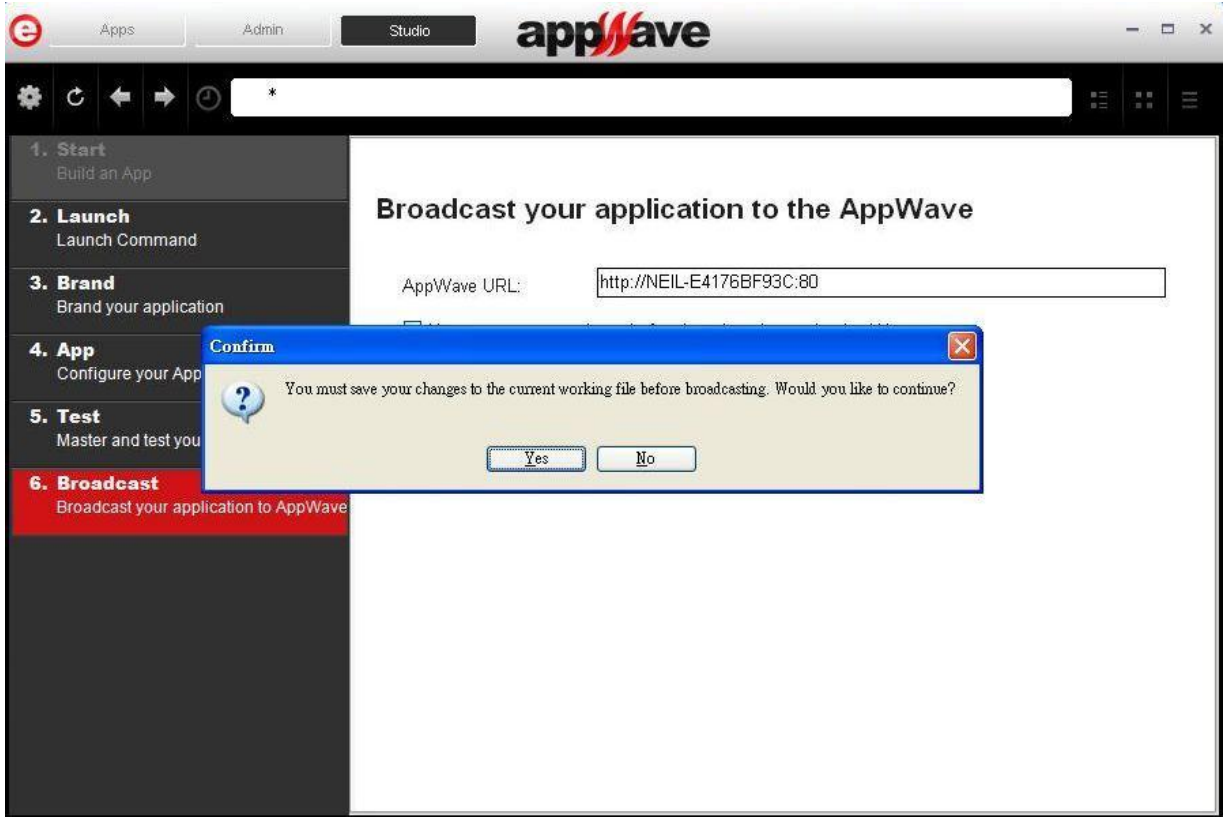

14. 選擇一個資料夾存放.tca 檔案後,點選儲存

| Θ                          | Apps                                                                                                    | Admin                | Studio                                                            | applave                                       | - = × |
|----------------------------|----------------------------------------------------------------------------------------------------|----------------------|-------------------------------------------------------------------|-----------------------------------------------|-------|
| ¢                          | ¢ ← → @                                                                                                    | 另存新檔<br>儲存於①:        | 1 我的文件                                                            |                                               |       |
| 4.<br>2.<br>3.<br>4.<br>5. | <ol> <li>Start<br/>Build an App</li> <li>Launch<br/>Launch Command</li> <li>Brand<br/>Brand your application</li> <li>App<br/>Configure your App</li> <li>Test<br/>Master and test your</li> </ol> | Recent<br>原面<br>我的文件 | Downloads<br>我的音樂<br>我的圖片<br>一一一一一一一一一一一一一一一一一一一一一一一一一一一一一一一一一一一一 |                                               |       |
| 0.                         | Broadcast your appli                                                                                                    | 網路上的芳鄉               | 楷名(11):<br>存檔類型(1):                                               | Skype.tsa 《 儲存③<br>Studio Designer Files 》 取消 |       |

15. App 即發佈至私有雲,完成後點選 Finished

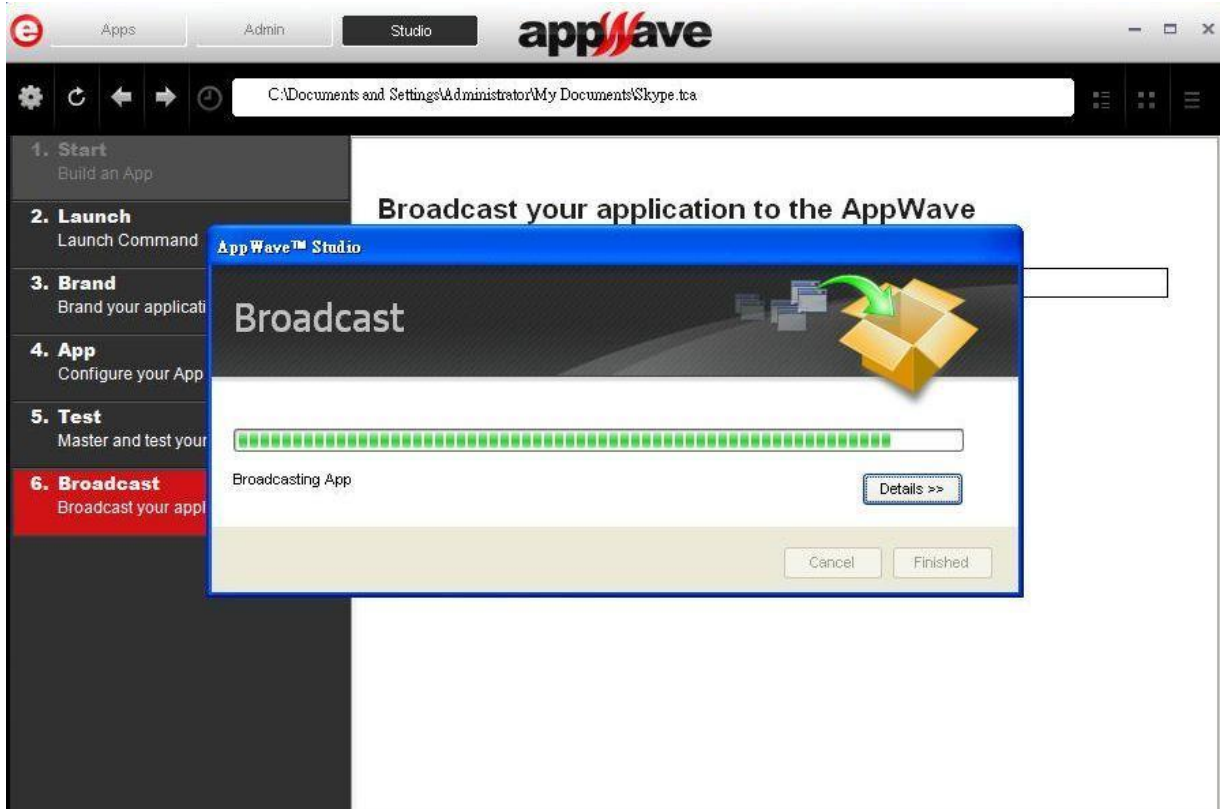

16. 點選畫面最上方的 Apps,即可在 Apps 中搜尋到 Skype

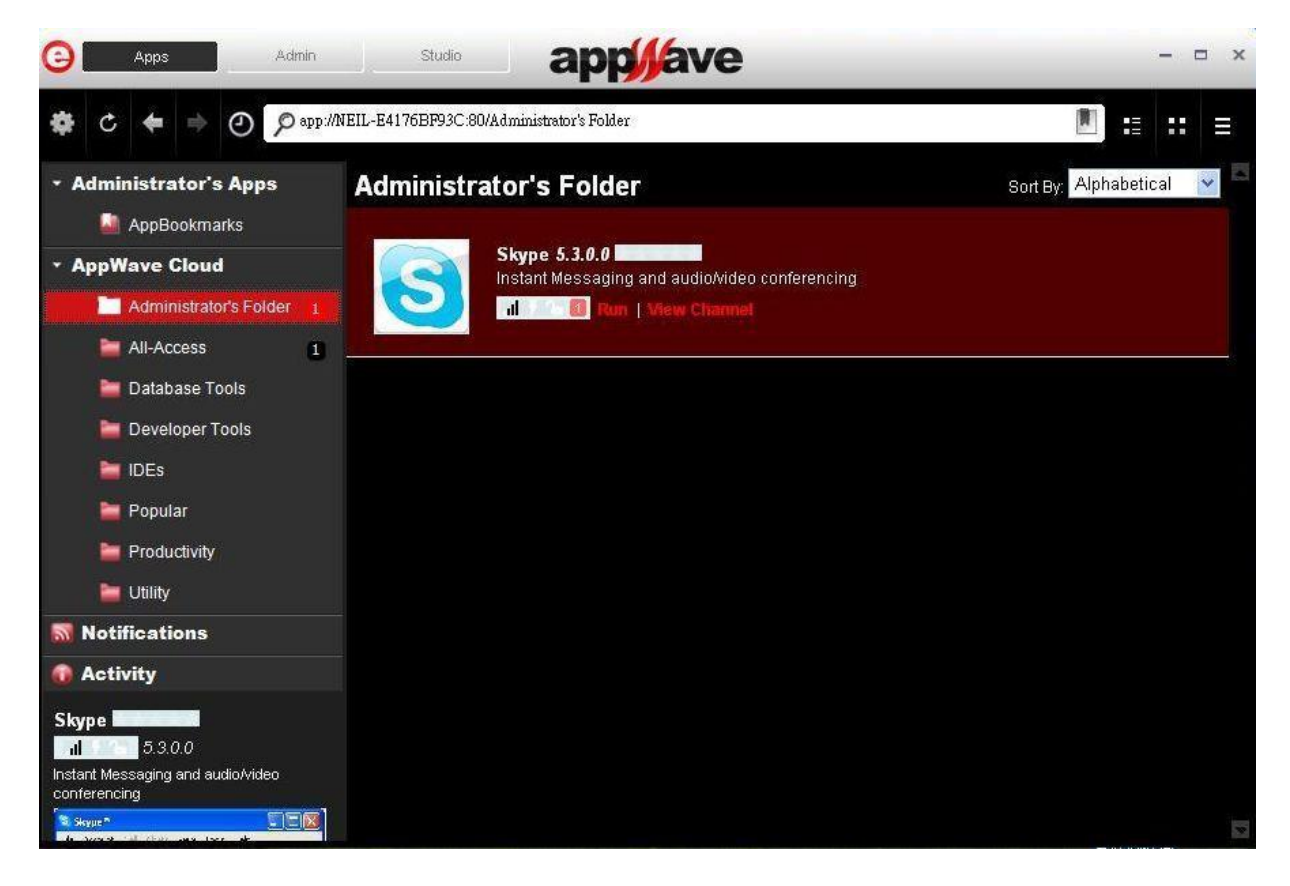

- 三、 如何連線至私有雲
  - 1. 在私有雲以外的電腦開啟網路瀏覽器(例:IE),輸入網址: http://<私有雲 IP>

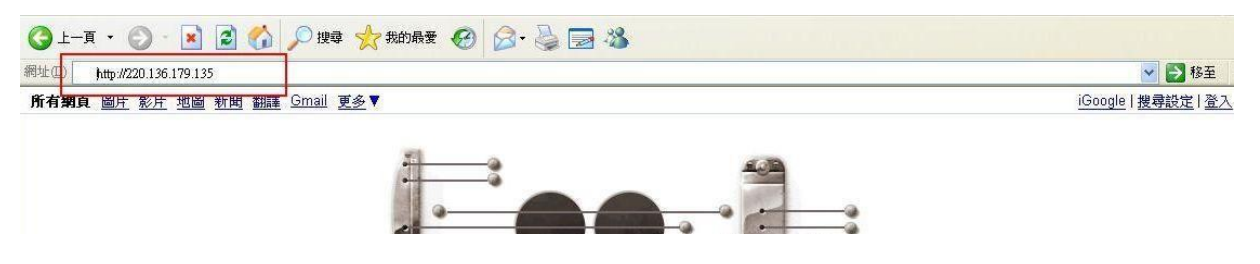

2. 點選 Download, 下載 AppWave Browser

| <b>embarcadero</b>                                                                                                    | ADMIN        | Help   |
|----------------------------------------------------------------------------------------------------|--------------|--------|
|                                                                                                    | and coffware |        |
| Solutions, as well as our award-winning development and database tools. For more information about our products and how to use them, please visit www.em<br>links to product pages and learning resources. | barcadero.co | om for |
| Download the latest version of the AppWave Browser in English for Windows                                                                                                    |              |        |
| During startup you may be required to provide the following AppWave address:                                                                                                    | OWNLOA       | D      |

3. 下載完成後,執行 AppWaveBrowser

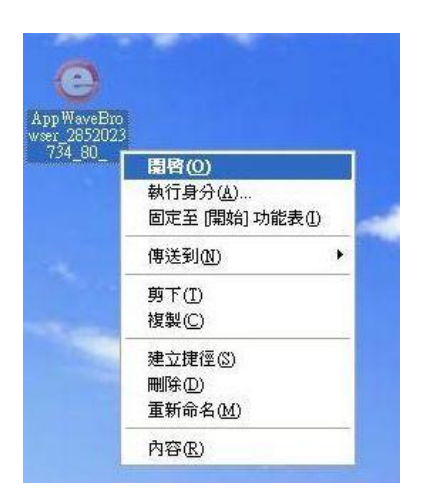

#### 4. 點選 Accept

| smi user incense Agreement                                                 |                                      |     |
|----------------------------------------------------------------------------|--------------------------------------|-----|
|                                                                            |                                      |     |
| EMBARCADERO TECHNOLOGIES, INC.                                             |                                      | -   |
| EXPERIMENTAL TEST SOFTWARE LICE                                            | NSE TERMS                            |     |
| App Wave Beta                                                              |                                      |     |
| NOTICE: THIS EMBARCADERO SOFTWA                                            | ARE PRODUCT (TOGETHER WITH ITS       |     |
| ACCOMPANYING DOCUMENTATION, TH                                             | HE "PRODUCT") IS THE PROPERTY OF     |     |
| EMBARCADERO TECHNOLOGIES, INC.                                             | ("EMBARCADERO"). THE PRODUCT IS MAI  | DE  |
| A VAILABLE TO YOU, SUBJECT TO THE .<br>("LICENSE"). PLEASE READ THIS LICEN | FOLLOWING LICENSE AGREEMENT          |     |
| USING THE PRODUCT. A COPY OF THIS                                          | LICENSE IS AVAILABLE FOR YOUR FUTURI | E   |
| REFERENCE IN THE "LICENSE.TXT" FILI                                        | E PROVIDED WITH THE PRODUCT.         |     |
| YOU MAY ACCEPT THIS LICENSE BY IN                                          | DICATING YOUR ACCEPTANCE BELOW. YO   | U . |
| SEASTINE TRAFF TETRA E LATERIAN. A RIN TETRE                               | MILTE THE BISTLI I LTAN BRASESS DU   |     |
|                                                                            | Accept Decl                          | ine |

5. 點選 Yes, AppWave 將於桌面及開始工作列建立捷徑 (建議) 點選 No,則不會建立捷徑

| G Apps                                | app                                                                                                    | -  | o x |
|---------------------------------------|----------------------------------------------------------------------------------------------------|----|-----|
| ✿ ċ ⇐ ⇒ ⊙ ۶                           |                                                                                                    | :: | Ξ   |
| Administrator's Apps     AppBookmarks |                                                                                                    |    | 1   |
| * AppWave                             |                                                                                                    |    |     |
| <b>Notifications</b>                  |                                                                                                    |    |     |
| Activity                              | rm<br>Would you like to add shortcuts for the App Wave™ Browser on your Desktop and in the Start Menu?<br>∑es No |    |     |
|                                       |                                                                                                    |    |     |

6. AppWave Browser 將會開啟,並可開始尋找及執行私有雲中的 Apps

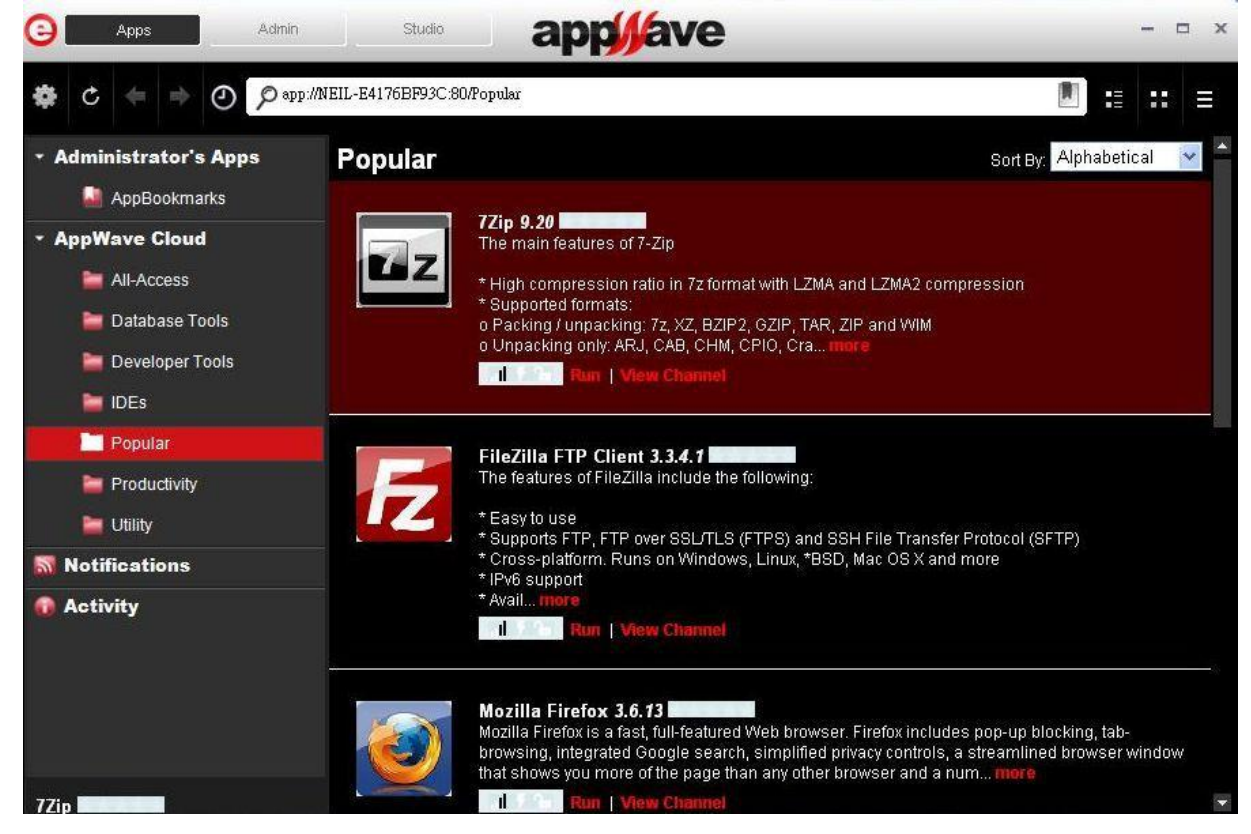

#### 下列附上目前三種 License 的定義說明提供參考。

#### 1) Workstation User

A Workstation license is locked to one machine ("node-lock") or one person ("named user"). A node-locked Workstation license can be installed on only one machine and cannot be used concurrently. A named user Workstation license is registered to an individual and the named user is the only person permitted to use the product. The Workstation licensing options work best for power-users who need a copy of the software available on their workstation at all times. Workstation licensees are required to create an Embarcadero Developer Network account in order to register their product. A Workstation license does not require installation of a license server.

#### 2) Network Named User

Network Named User is similar to Workstation licensing in that a license is designated to an individual. Licenses are managed over a network using AppWave. An administrator installs AppWave a central location on your network where users are authorized to operate the product. The Network Named User is guaranteed access to that license at all times or until the Administrator revokes access.

This option has many advantages including centralized administration, fast and easy provisioning and de-provisioning of software assets, and asset management features including usage reports.

#### 3) Network Concurrent User

Network Concurrent licenses are managed through AppWave. It provides users with the flexibility of using any Embarcadero product, but will only acquire a license when the application is open. This license option tracks the number of simultaneous users. If the number of simultaneous users exceeds the number of purchased licenses, anyone who subsequently tries to start the software is denied access. Network Concurrent licenses are only valid for the global region in which they are sold.

1. 點選畫面最上方的Admin,並點選 Set up licenses

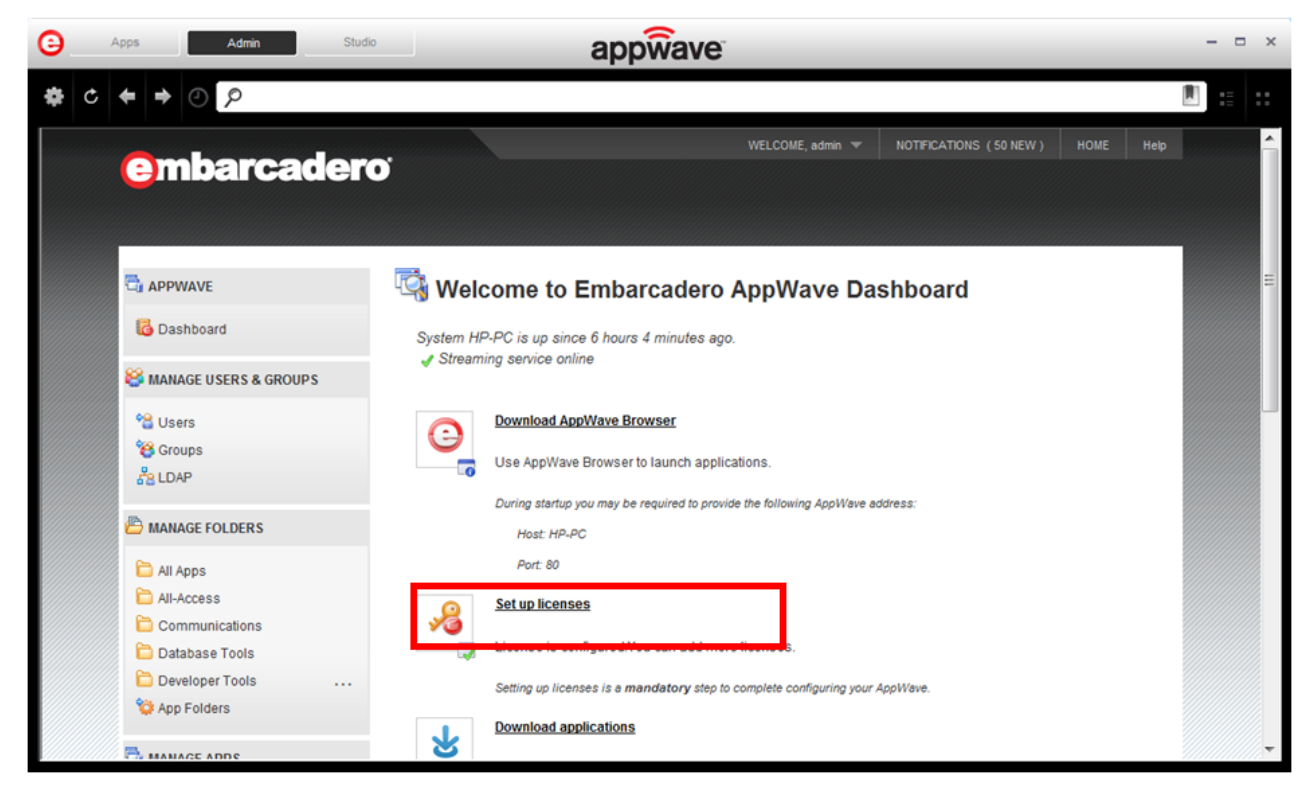

2. 點選 Retrieve licenses 取得所購買的序號

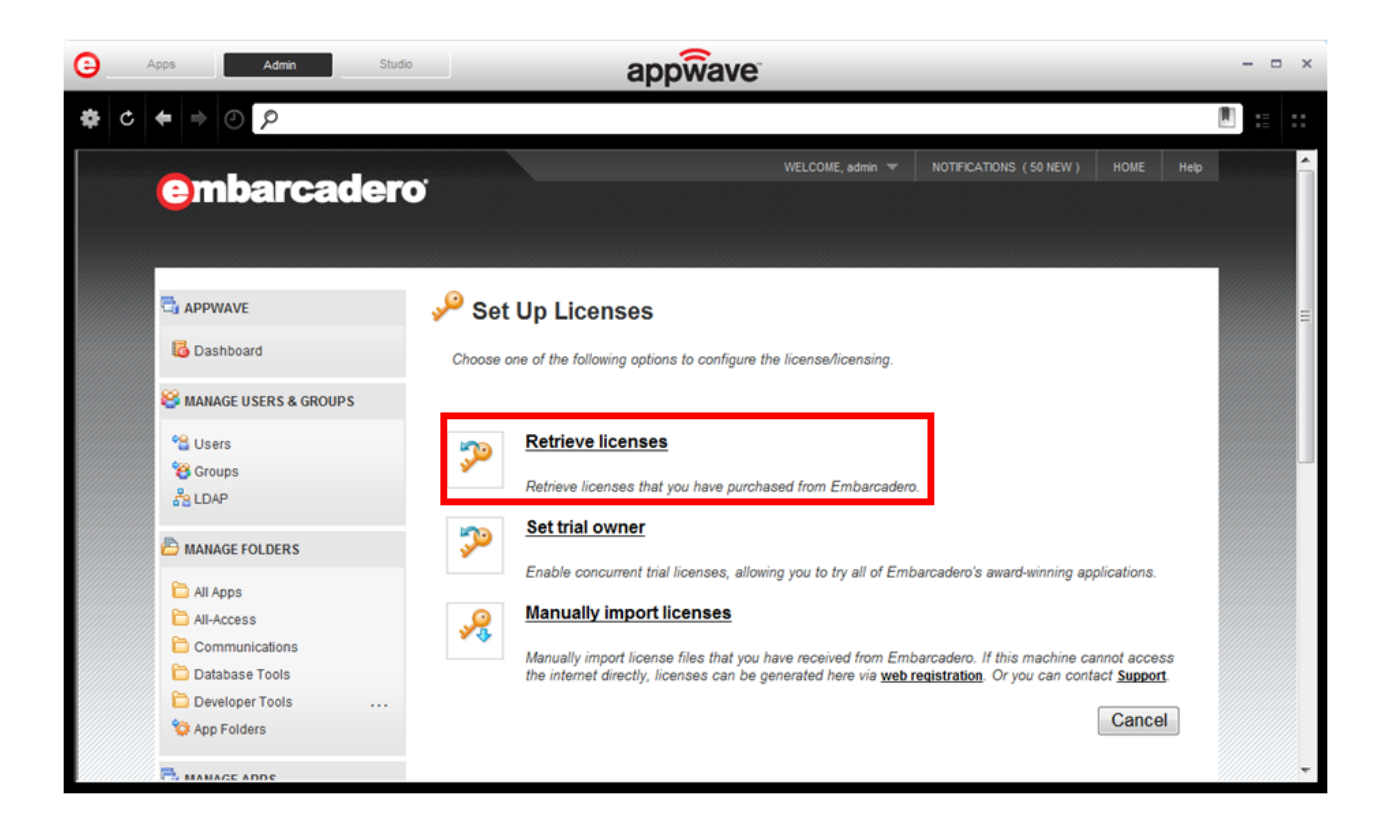

3. 輸入購買序號時的訂單資訊 (登入名稱、密碼、序號證書號碼) 點選 Retrieve

| Apps Admin Stud         | appwave                                                                                                    | - = ×                                  |
|-------------------------|----------------------------------------------------------------------------------------------------|----------------------------------------|
|                         |                                                                                                    |                                        |
| embarcader              | WELCOME, admin 🐨 NOTIFICATIONS (50 NEW) HOME Hel                                                                                                    | P É                                    |
| C APPWAVE               | Retrieve License                                                                                                    | E                                      |
| 😂 MANAGE USERS & GROUPS | * Login name:                                                                                                    |                                        |
| 😤 Users                 | * Password:                                                                                                    |                                        |
| ්පි Groups<br>සී LDAP   | Certificate number(s):                                                                                                    |                                        |
| ANAGE FOLDERS           | Enter one or more comma-separated Certificate numbers, to retrieve just those licenses you specified.<br>Host address:                                                                                                  |                                        |
| All Apps                | This is the AppWave address used by clients for license requests. Ensure that it is correct. If not,<br>specify the correct address as either a host name (hostname.hostdomain.com) or an IP address<br>(123.123.12.1). |                                        |
| Communications          | The fields indicated with an asterisk (*) are required to complete your request.                                                                                                    |                                        |
| Developer Tools         | Retrieve                                                                                                    |                                        |
| 🔯 App Folders           | All hosted licenses are automatically downloaded under confidirectory.                                                                                                    |                                        |
| ANNAGE ADDE             | For instance increases and accontant and any detrinational and in our end windows y. ▶ You will need to reload server licenses manually if reload is not done during hosting.                                           | ////////////////////////////////////// |

# 4. 點選 Host Selected Licenses

| Apps Admin                                                                                                    | appwave                                                                                                 | ×                                      |
|----------------------------------------------------------------------------------------------------|----------------------------------------------------------------------------------------------------|----------------------------------------|
| ⇔ c ← ⇒ ⊘ ⊘                                                                                                    |                                                                                                    |                                        |
| embarcade                                                                                                    | WELCOME, admin 🐨 NOTIFICATIONS (50 NEW) HOME Help                                                       | Î                                      |
| C APPWAVE                                                                                                    | Retrieve Licenses                                                                                       | E                                      |
| 🔀 Dashboard                                                                                                    | Select Licenses 🚦 All 🖶 None                                                                            |                                        |
| 😂 MANAGE USERS & GROUPS                                                                                                    | 📝 RAD Studio XE2 Architect Concurrent - AppWave                                                         |                                        |
| *을 Users<br>'왕 Groups<br>ᄰᇗ LDAP                                                                                                    | This license already exists.<br>Certificate ID: 164706<br>License units: 2<br>Expiration date: 2012/9/1 |                                        |
| ANAGE FOLDERS                                                                                                    |                                                                                                    |                                        |
| <ul> <li>All Apps</li> <li>All-Access</li> <li>Communications</li> <li>Database Tools</li> <li>Developer Tools</li> <li>App Folders</li> </ul> | Select Licenses Ball Done Host Selected Licenses Cancel                                                 |                                        |
| MANAGE ADDS                                                                                                    |                                                                                                    | ////////////////////////////////////// |

#### 5. 點選 Finish

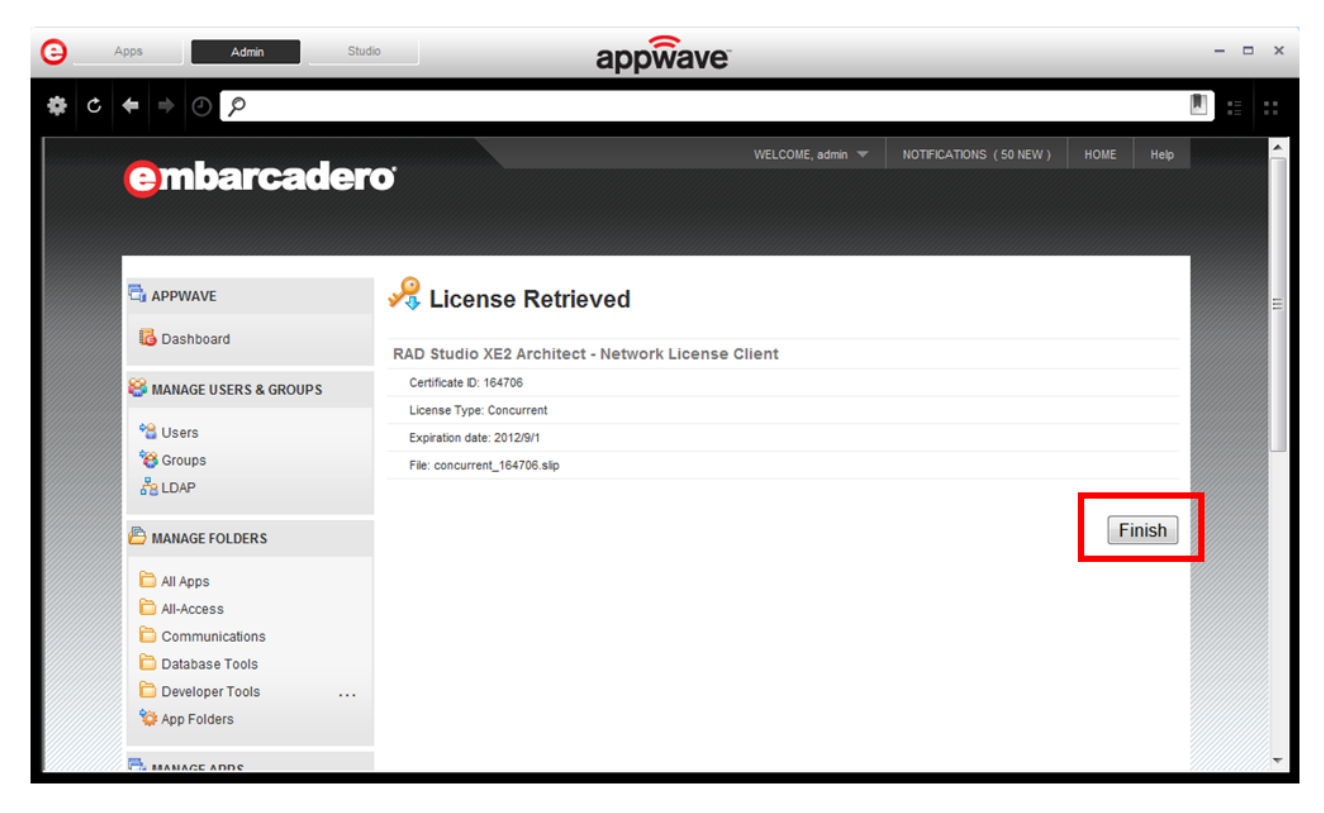

6. 點選畫面左方的 License Inventory,檢視目前的產品序號清單

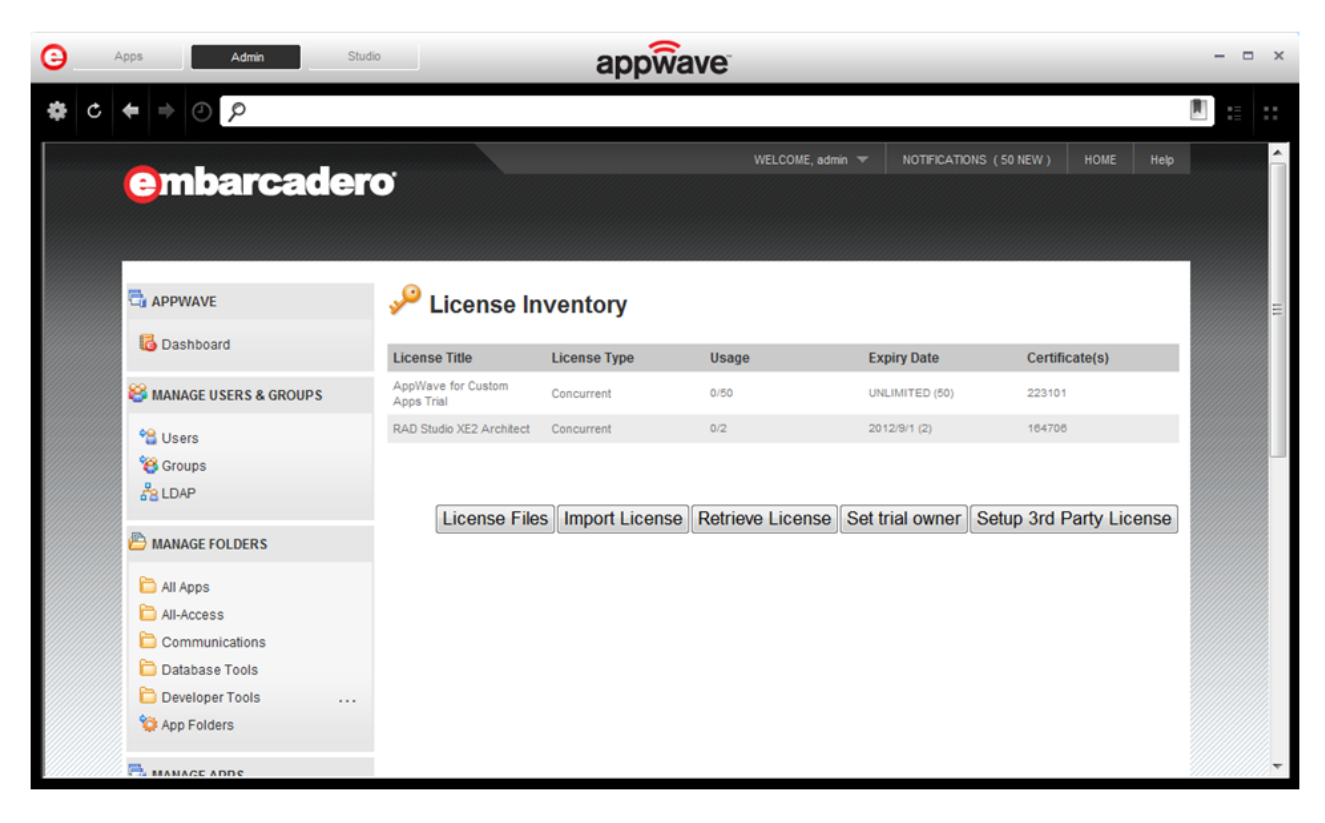

7. 設定 License Assignments,點選 Concurrent / Named 的 Permissions 請依照您所購買的License版本類型進行設定 (Concurrent User / Named User / Workstation User)

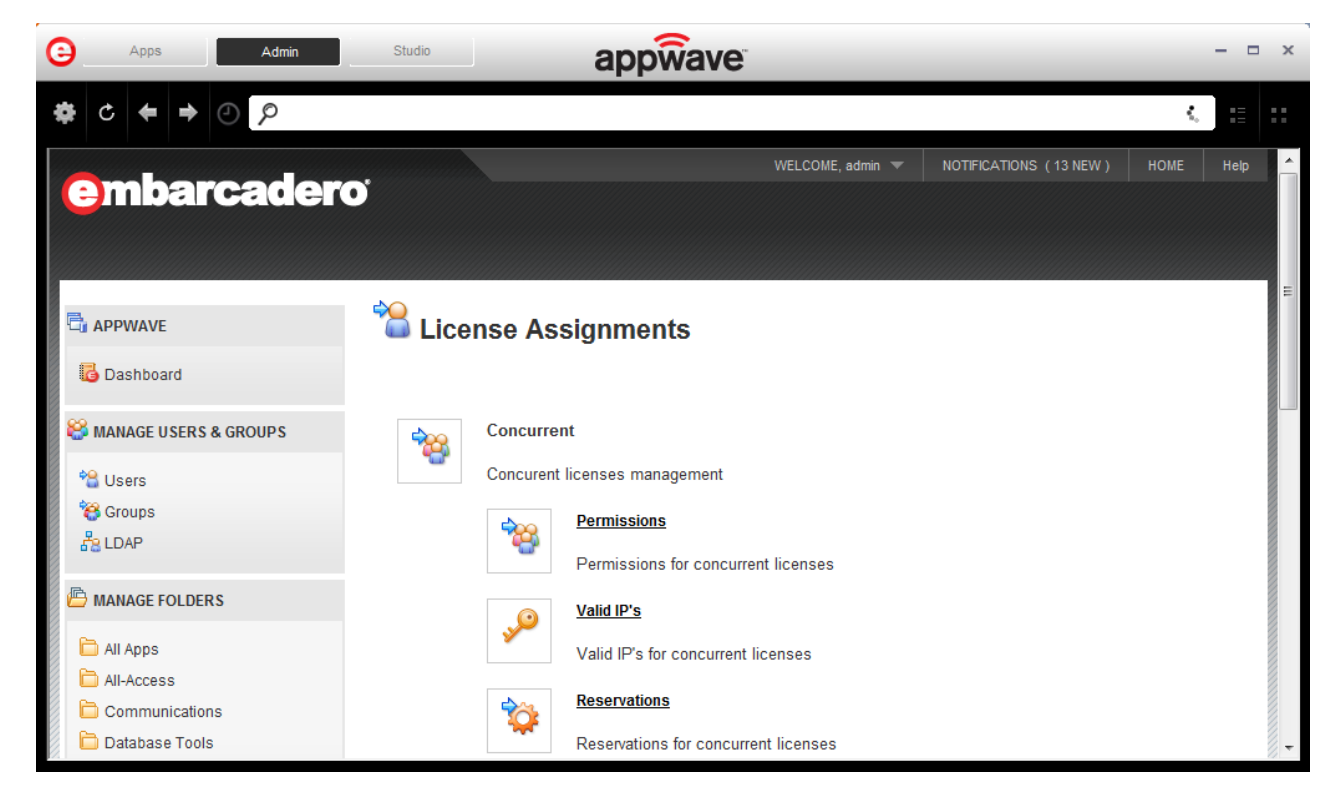

8. 設定 Concurrent / Named Users,點擊 Add Entry 新增使用者

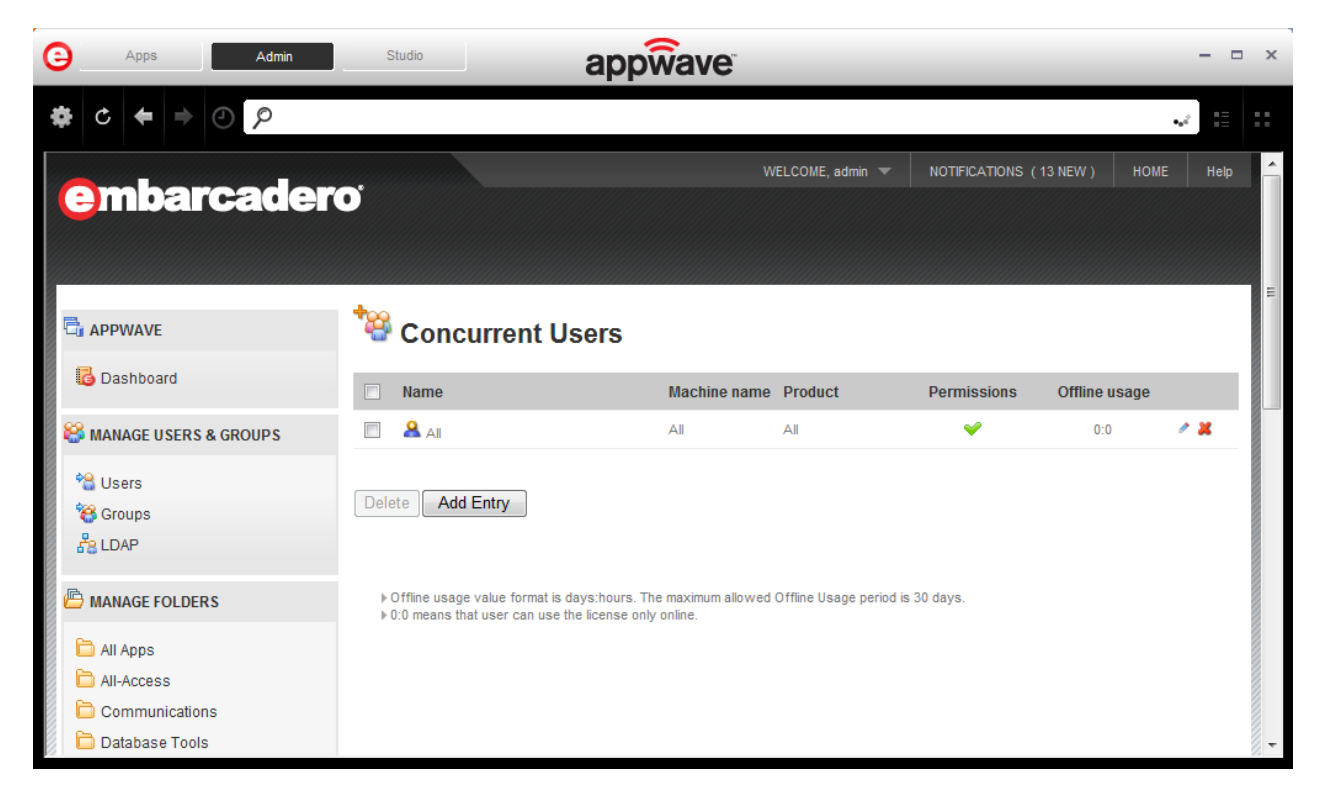

# 9. 設定 Concurrent / Named Users 後,指定所要分派給該User的 Machine name、Licenses、Users and Groups後,按 Save 儲存

| Apps Admin                      | Studio                        | appwave                                              | ×          |
|---------------------------------|-------------------------------|------------------------------------------------------|------------|
| \$ C € ⇒ © >                    |                               |                                                      | 2 8 8      |
| 🛱 APPWAVE                       | 🝓 Add Con                     | ncurrent Users                                       | ŕ          |
| Cashboard                       | * Machine name:               | ANY                                                  |            |
| 😂 MANAGE USERS & GROUPS         | * Permissions:                | <ul> <li>⊘ Deny</li> <li>♥ Allow</li> </ul>          |            |
| 약을 Users<br>약중 Groups<br>읊 LDAP | Offline usage:<br>* Licenses: | 0 days   0 hours  RAD Studio XE2 Architect (100:209) |            |
| ANAGE FOLDERS                   |                               |                                                      |            |
| All Apps                        |                               |                                                      |            |
| Database Tools                  |                               | P [Add Licenses] 💥 [                                 | temove All |
| Developer Tools                 | * Users and Groups:           |                                                      |            |
| 🛱 MANAGE APPS                   |                               |                                                      |            |
|                                 |                               |                                                      |            |

## 五、 如何安裝 RAD Studio XE2

1. 在 Delphi XE2 (Update4) 中點選Run,開始下載 XE2自動執行檔

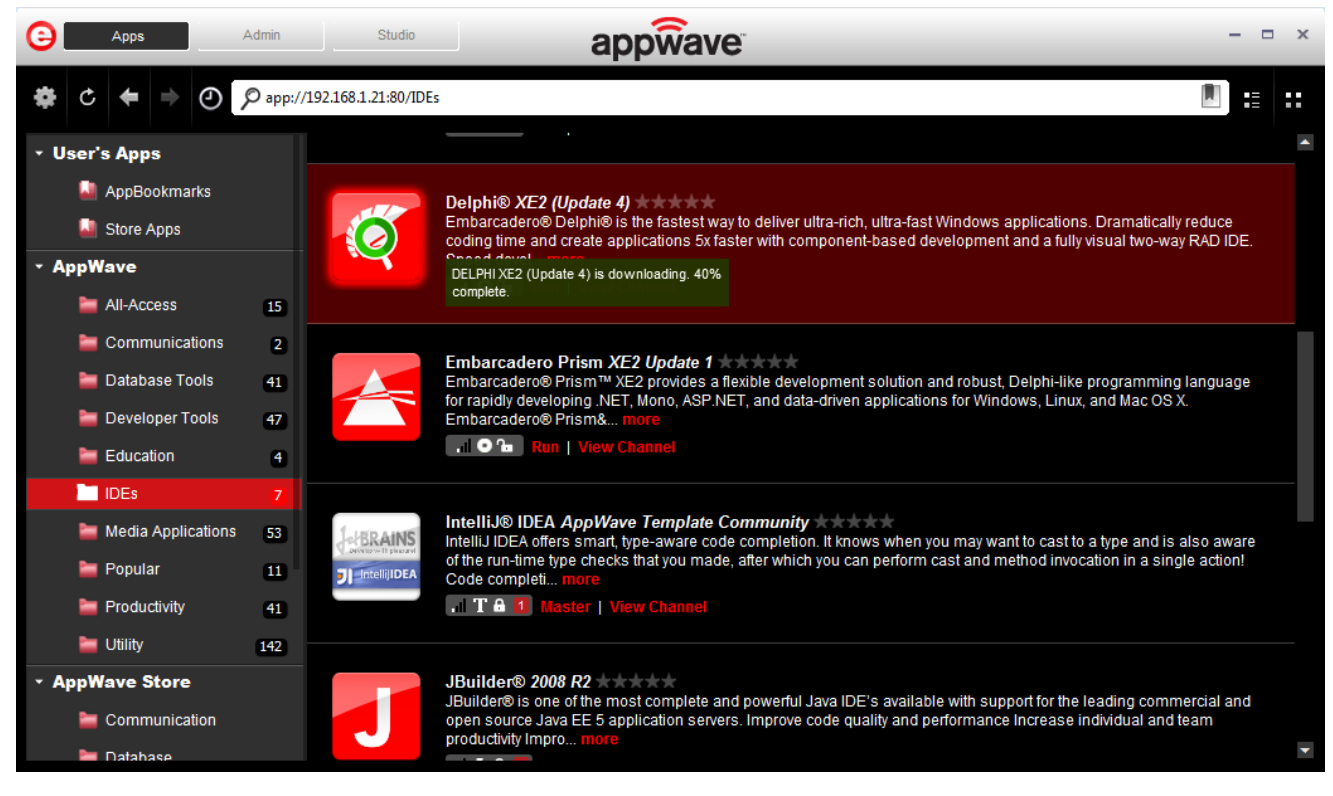

# 2. XE 2 自動執行檔下載完成後會自動解壓縮到 temp 暫存目錄

| €   | Apps               | Admin              | Studio           | appwave                                                                                                    | 5 ×      |
|-----|--------------------|--------------------|------------------|----------------------------------------------------------------------------------------------------|----------|
| ¢   | ¢ ♦ ⇒ ⊘            | p                  |                  |                                                                                                    |          |
| - K | evin's Apps        |                    |                  |                                                                                                    | <b>^</b> |
|     | AppBookmarks       |                    | Delpl            | nis XE2 (Update 4) waa ka falaatuwa ta tuka uto dak uto faatiliin tuua anii ahaa Dramatianiy adwa aadian tima and caata anii ahaa Sufaata wiita                                                                                                    |          |
|     | Store Apps         |                    | comp             | inclutions Depine is the lastest way to denote bindericit, binderics windows applications, brainatically reduce county time and create applications or laster windows applications, brainatically reduce county time and create applications or laster windows applications, brainatically reduce county time and create applications or laster windows applications, brainatically reduce county time and create applications or laster windows applications. Drainatically reduce county time and create applications or laster windows applications, brainatically reduce county time and create applications or laster windows applications of the applications of the |          |
| • A | ppWave             |                    |                  | C 6 Run   View Channel                                                                                                    |          |
|     | 늘 All-Access       | 25                 | 🍟 WinRAR self-ex | tracting archive                                                                                                    |          |
|     | Communications     | ; 6                |                  | Extracting AQtime\AQtimeStdRADStudioXEandXE2_730x86_build535 exe nguage for rapidly developing. NET, Mono, ASP.NET, and                                                                                                    | 1        |
|     | 늘 Database Tools   | 30                 | $\sim$           |                                                                                                    |          |
|     | 늘 Developer Tools  | 33                 |                  |                                                                                                    |          |
|     | Education          | 8                  |                  |                                                                                                    |          |
|     | 늘 IDEs             | 14                 |                  | o aware of the run-time type checks that you made, after                                                                                                    |          |
|     | 늘 Media Applicatio | ns <mark>91</mark> |                  |                                                                                                    |          |
|     | 늘 Popular          | 9                  |                  |                                                                                                    |          |
|     | Productivity       | 65                 |                  | cial and open source. Java EE 5 application convers                                                                                                    |          |
|     | 늘 Utility          | 263                |                  | uarano open source Java EE 9 appintanon servers.                                                                                                    |          |
| • A | ppWave Store       |                    |                  | Destination folder                                                                                                    |          |
|     | Communication      |                    |                  | C:\Users\Kevin\AppData\Local\Temp\RADStudioXE2_Upd4 v Browse                                                                                                    |          |
|     | 늘 Database         |                    |                  | Installation progress dynamic web applications. Komodo IDE makes creating                                                                                                    |          |
|     | 늘 Development      |                    |                  |                                                                                                    |          |
|     | Education & Ref    | erence             |                  | Close                                                                                                    |          |
|     | 늘 Games            |                    | RadP             | HP™ XF2 llodate 2                                                                                                    |          |
|     | 늘 Multimedia       |                    |                  | rcadero® RadPHP™ XE revolutionizes web development with a completely integrated, rapid visual development approach and component framework for PHP.<br>owerful PHP editor and debugger increase coding speed and efficiency. The integrated, more                                                                                                    |          |
| _   | Productivity       |                    |                  | The I Run   View Channel                                                                                                    |          |

點選 Install Delphi XE2 and/ or C++Builder XE2
 PS. 安裝前請先將防毒軟體等防護功能先暫時關閉或卸載 (ex.卡巴斯基),待安裝完成再重新打開

| 💼 RAD Studio XE2 Launcher                       | <b>×</b> |
|-------------------------------------------------|----------|
| RAD STUDIO XE2                                  |          |
| Install Delphi XE2 and/or C++Builder XE2        |          |
| Install InterBase XE Developer Edition (32-bit) |          |
| Install InterBase XE Developer Edition (64-bit) |          |
| Installation Notes                              |          |
| Exit                                            |          |
| <b>Ombarcadero</b>                              |          |

4. \_ 輸入 User Name, User Company 即可點選 Next 下一步

| 🕑 Embarcadero RAD Studio XE2 - I    | nstallAware Wizard                       |                  |        |
|-------------------------------------|------------------------------------------|------------------|--------|
| Product Registration                |                                          |                  | •      |
| <ul> <li>Collecting data</li> </ul> | User Name:                               |                  |        |
| Preparing                           | HP                                       |                  |        |
| • Executing                         | User <u>C</u> ompany:<br>Hewlett-Packard |                  |        |
| • Finalizing                        |                                          |                  |        |
|                                     |                                          |                  |        |
|                                     |                                          |                  |        |
|                                     |                                          |                  |        |
|                                     |                                          |                  |        |
|                                     |                                          |                  |        |
|                                     |                                          |                  |        |
|                                     |                                          |                  |        |
| embarcadero <sup>-</sup>            |                                          |                  |        |
|                                     | < <u>B</u> ac                            | k <u>N</u> ext > | Cancel |

5. 點選需要安裝的程式 Delphi XE2, C++Builder XE2

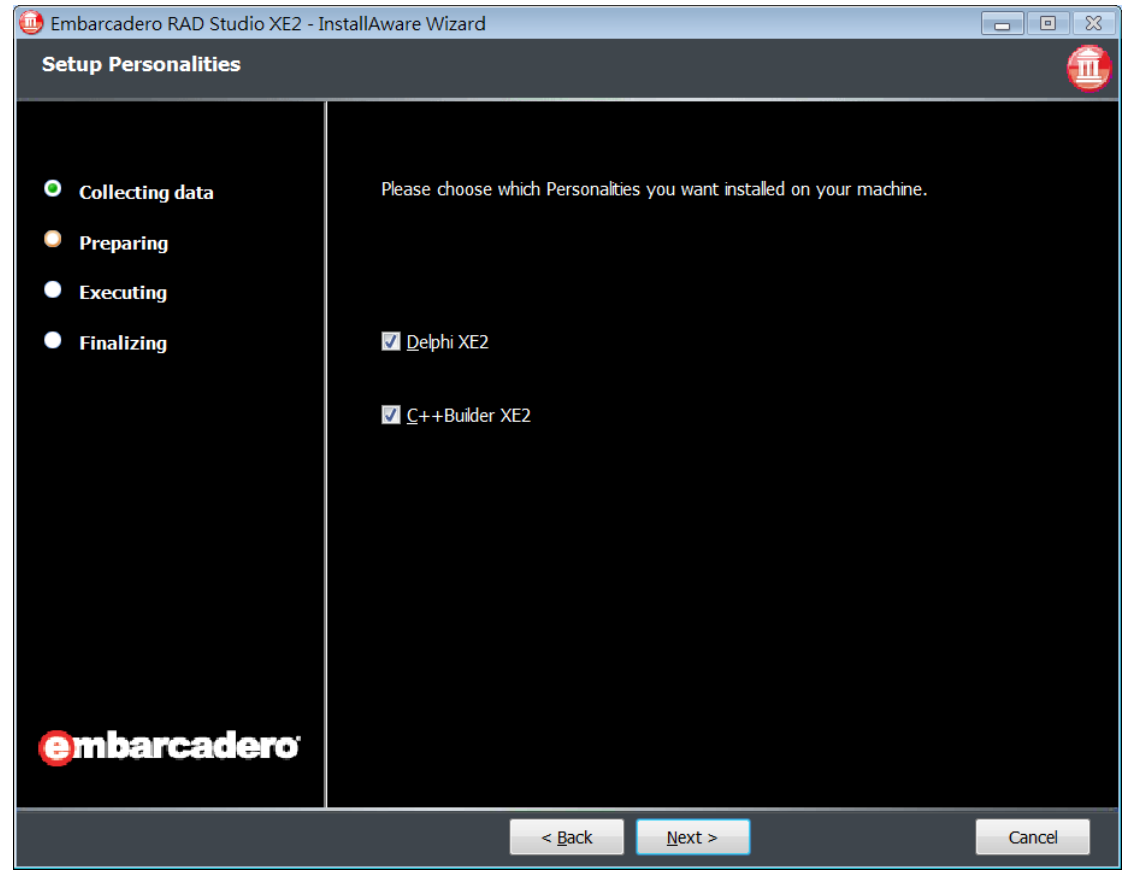

#### 6. 等待安裝完成即可開始使用 RAD Stideo XE2

| Eile Edit Search View Refactor Project Run Component Iools AQtime Window Help                                                                                                    |          |
|----------------------------------------------------------------------------------------------------|----------|
| Image: Seconds       Image: Seconds       Image: Seconds       Image: Seconds         Image: Structure       Image: Seconds       Image: Seconds       Image: Seconds         Image: Structure       Image: Seconds       Image: Seconds       Image: Seconds                                                                                                    |          |
| Image: Structure     Image: Structure       Image: Structure     Image: Structure                                                                                                    |          |
|                                                                                                    | <b>F</b> |
|                                                                                                    |          |
|                                                                                                    |          |
|                                                                                                    |          |
|                                                                                                    |          |
|                                                                                                    |          |
| Projects News Resources Documentation                                                                                                    |          |
|                                                                                                    |          |
| Recent Projects Recently Opened Projects                                                                                                    |          |
| New Project                                                                                                    |          |
| Upen Project                                                                                                    |          |
| My Favorites                                                                                                    |          |
| A Object Inspector Tou have not selected any                                                                                                    |          |
| Tayorites. Select Projects -><br>Show Recent Projects from                                                                                                    |          |
| the Welcome Page menu to                                                                                                    | ta       |
| create your ravontes.                                                                                                    | ₽≈       |
|                                                                                                    |          |
| 1 Profiling                                                                                                    |          |
| Bolphi Projects   Delphi Files     When the second second se | =        |
| Copyright <sup>1</sup> 1994-2010 Embarcadero Technologies, Inc. All rights reserved.                                                                                                    |          |
| A III b Dephi Projects                                                                                                    |          |
| 完成 Browser                                                                                                    |          |

## 六、 如何安裝 RAD Studio XE

1. 在 Delphi XE 中點選Run,開始下載 XE 自動執行檔

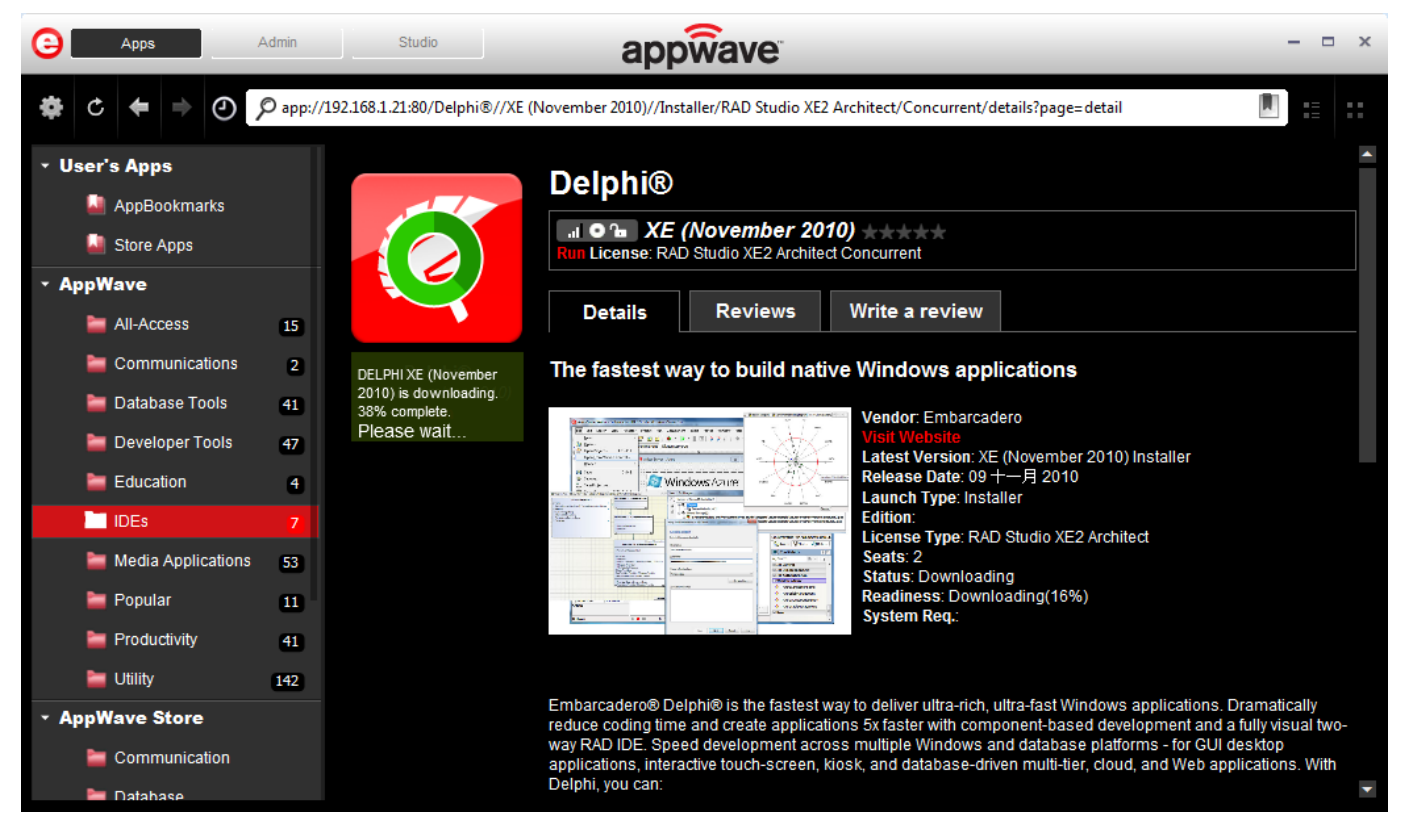

2. XE 自動執行檔下載完成後會自動解壓縮到 temp 暫存目錄,先點 選 Cancel 取消解壓縮的動作

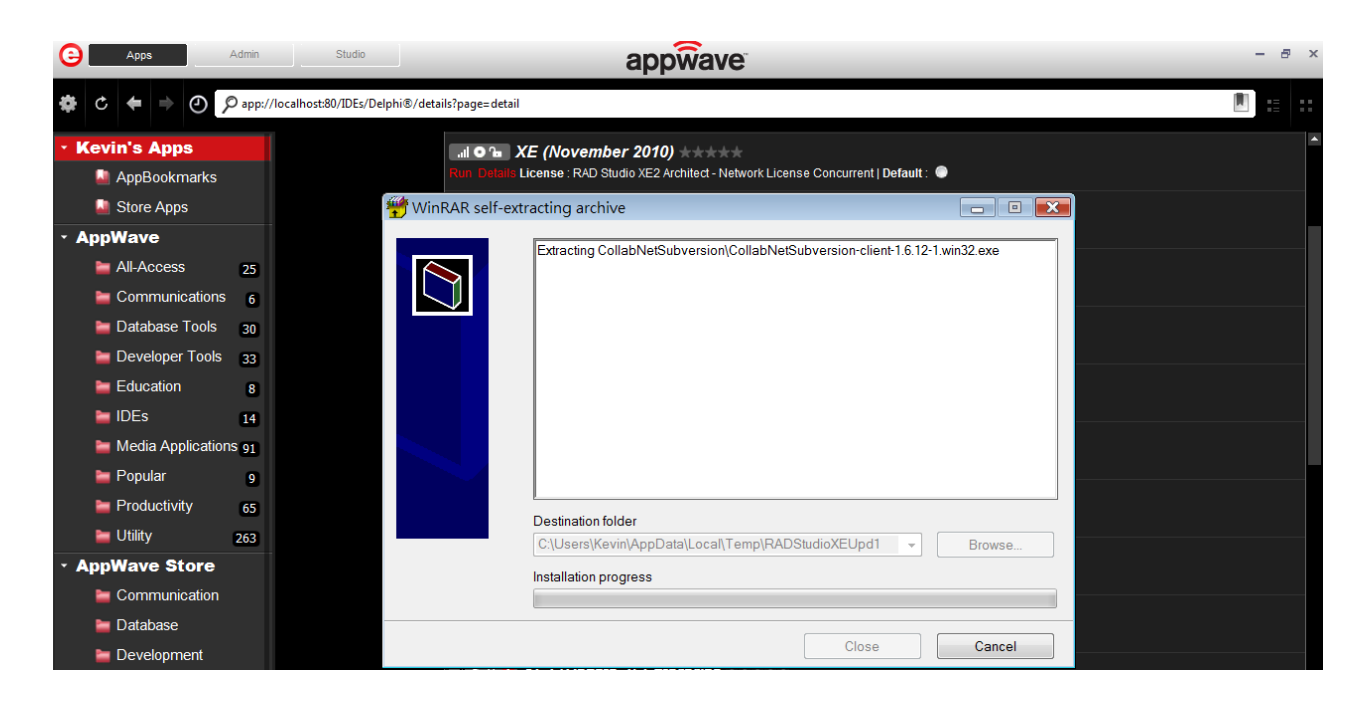

3. 手動複製XE的自動執行檔到別的目錄下解壓縮執行安裝

預設目錄請參考:

C:\ProgramData\Embarcadero\Product Repository\DELPHI\XE (November 2010)\**delphicbuilder\_xe\_3953\_win.exe** 

| Burn Dalphi ME (Novan            | -bar 2010, it will download as be                      | dan -                   |              |              |           | <u> </u> |
|----------------------------------|--------------------------------------------------------|-------------------------|--------------|--------------|-----------|----------|
| 😋 🔾 🗢 📙 « ProgramData 🕨 Emb      | parcadero 🕨 Product Repository 🕨 DELPHI 🕨 XE (         | (November 2010)         | <b>▼ 4</b> 9 | 搜尋 XE (Novem | ber 2010) | ٩        |
| 組合管理 ▼ 💼 開啟 焼錄                   | 新増資料夾                                                  |                         |              |              | •== •     | 0        |
| ■ ☆ 我的最愛                         | ▲ 名稱 <sup>▲</sup>                                      | 修改日期                    | 類型           | 大小           |           |          |
| 🕠 下載                             | delphicbuilder_xe_3953_win.exe                         | 2012/5/17 下午 06:37      | 應用程式         | 2,186,674    |           |          |
| 三 桌面                             |                                                        |                         |              |              |           |          |
| 3 最近的位置                          |                                                        |                         |              |              |           |          |
| Vropbox                          |                                                        |                         |              |              |           |          |
| Syncivie                         |                                                        | 004.0./5./47.T.f. 05.44 |              |              |           |          |
| eeipnicbuilder_xe_3953_w<br>應用程式 | /IN.exe 修成口期: 2012/5/1/下午 06:37 建亚日期: 2<br>大小: 2.08 GB | 2012/5/17 下午 05:11      |              |              |           |          |

# 4. 將delphicbuilder\_xe\_3953\_win.exe複製到別的目錄下解壓縮

|                                     | 本機磁碟機 (F:) ▶ temp ▶              |                    | ▼ <b>4</b> <i>投尋</i> | Q            |
|-------------------------------------|----------------------------------|--------------------|----------------------|--------------|
| 檔案( <u>F</u> ) 編輯( <u>E</u> ) 檢視(⊻) | 工具(I) 說明(H)                      |                    |                      |              |
| 🌗 組合管理 👻 🏢 檢視                       | ▼ 👶 燒錄                           |                    |                      | ?            |
| 最愛的連結                               | 名稱                               | 修改日期               | 類型                   | 大小           |
|                                     | lephicbuilder_xe_3953_win        | 2012/5/16 下午 04:28 | 檔案資料夾                |              |
| 泉風 泉面                               | 😴 delphicbuilder_xe_3953_win.exe | 2012/5/15 下午 05:04 | 應用程式                 | 2,186,674 KB |
| ▶ 文件                                |                                  |                    |                      |              |
| 其他 >>                               |                                  |                    |                      |              |
|                                     |                                  |                    |                      |              |
| 資料夾                                 | <b>^</b>                         |                    |                      |              |
| 2 個項目                               |                                  |                    |                      |              |
|                                     |                                  |                    |                      |              |

# 執行install\_RADStudio.exe 安裝

|           |                |                            |                       |                                  |          |    | ×  |
|-----------|----------------|----------------------------|-----------------------|----------------------------------|----------|----|----|
|           | ▶ 電腦 ▶ 本機      | š磁碟機 (F:) ▸ temp ▸ delphic | builder_xe_3953_win → | <ul> <li>✓</li> <li>✓</li> </ul> | <b>≩</b> |    | Q  |
| 檔案(E) 編輯( | (且) 檢視(⊻) 工    | 具(I) 說明( <u>H</u> )        |                       |                                  |          |    |    |
| 🎍 組合管理    | ✔ Ⅲ 檢視 ✔       | 📄 開啟 🖃 電子郵件 修 爆            | 語録                    |                                  |          |    | ?  |
| 最愛的連結     |                | 名稱 ^                       | 修改日期                  | 類型                               | 大小       | 標記 | *  |
|           |                | install_ja.htm             | 2010/10/28 下午 05      | Firefox HTML Docu                | 34 KB    |    |    |
| 桌 桌面      |                | install_RADStudio.exe      | 2010/11/4 上午 10:      | 應用程式                             | 1,824 KB |    |    |
| 🛛 📓 文件    |                | license_de.rtf             | 2010/8/22 下午 06:      | Rich Text Format                 | 133 KB   |    |    |
| 其他 >>     |                | 🖳 license_en.rtf           | 2010/8/22 下午 06:      | Rich Text Format                 | 121 KB   |    | =  |
|           |                | 🕙 license_fr.rtf           | 2010/8/22 下午 06:      | Rich Text Format                 | 105 KB   |    |    |
| 12年1月1日   | •              | Dicense iartf              | 2010/8/22 下午 06       | Rich Text Format                 | 592 KR   |    | Ψ. |
| 員 // 4.9% |                | •                          |                       |                                  |          |    | •  |
|           | install_RADStu | dio.exe 修改日期: 2010/11/4_   | 上午 10:44              |                                  |          |    |    |
|           | 應用程式           | 大小: <b>1.78 MB</b>         |                       |                                  |          |    |    |
|           |                | 建立日期: 2012/5/16            | 下午 04:28              |                                  |          |    |    |
|           |                |                            |                       |                                  |          |    |    |

5.點選 Install Delphi XE and/ or C++Builder XE

PS. 安裝前請先將防毒軟體等防護功能先暫時關閉或卸載 (ex.卡巴斯基), 待安裝完成再重新打開

| Install Delphi XE and/or C++Builder XE            |     |
|---------------------------------------------------|-----|
| Install Delphi XE and C++Builder XE Documentation |     |
| ER/Studio Developer Edition                       |     |
| InterBase 2009 Developer                          |     |
| InterBase ODBC Driver                             |     |
| Remote Debugger                                   |     |
| Download Partner ISO                              |     |
| InstallAware Express                              |     |
| CollabNet SubVersion Server                       |     |
| Help                                              |     |
| Exit                                              |     |
| <b>e</b> mbarcad                                  | ero |

#### 6. 輸入 XE2 所附贈的 XE 序號進行安裝

| 回 Embarcadero RAD Studio XE - In                                                              | stallAware Wizard                                                                    |                                       |        |        |
|-----------------------------------------------------------------------------------------------|--------------------------------------------------------------------------------------|---------------------------------------|--------|--------|
| Product Registration                                                                          |                                                                                      |                                       |        | 1      |
| <ul> <li>Collecting data</li> <li>Preparing</li> <li>Executing</li> <li>Finalizing</li> </ul> | User Name:<br>HP<br>User <u>C</u> ompany:<br>Hewlett-Packard<br><b>Serial Number</b> | · · · · · · · · · · · · · · · · · · · |        |        |
| embarcadero <sup>.</sup>                                                                      |                                                                                      | < Back                                | Next > | Cancel |